New as of:

09.2012

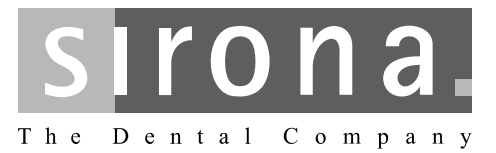

# ORTHOPHOS XG 3D<sup>ready</sup> / Ceph ORTHOPHOS XG 5 / Ceph ORTHOPHOS XG 3

Maintenance Instructions

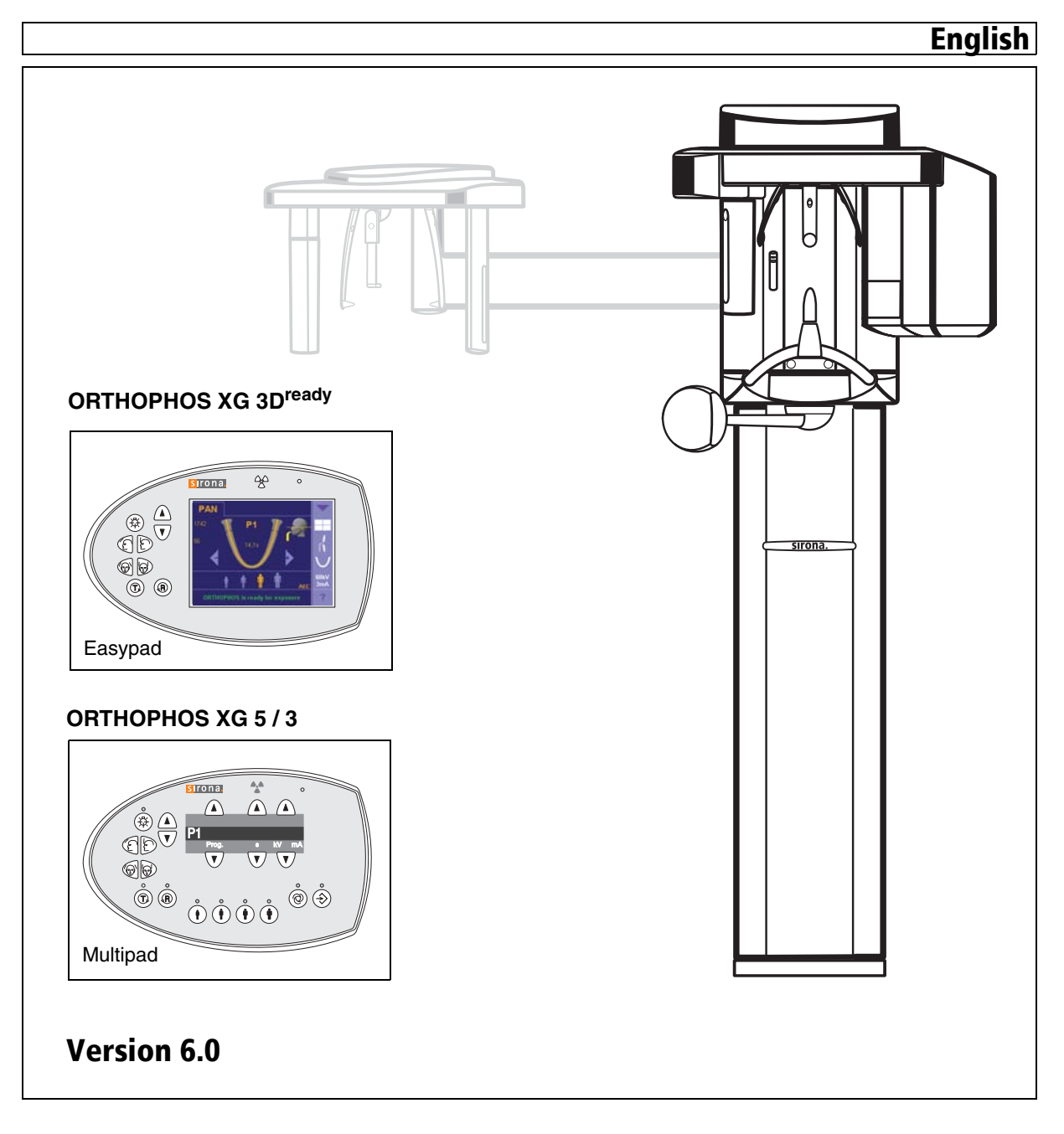

## **General information**

## **ATTENTION !**

Proper shielding of room and operator position is essential. Since these requirements vary from state to state it is the assembler's/installer's responsibility that all local radiation safety requirements are met.

New as of:

09.2012

### Changes since the last version: 12.2010

| Chapter or section                               | page |
|--------------------------------------------------|------|
| 1 General                                        | 5    |
| 5 Tube Current Verification                      | 10   |
| 6 kV - verification / Exposure Time Verification | 13   |

## Contents

| 1  | General                      |                                                        | 5        |
|----|------------------------------|--------------------------------------------------------|----------|
| 2  | Visual Check                 |                                                        | 6        |
| 3  | Indicator Lights and audible | e Signal                                               | 7        |
| 4  | Power supply adequacy        |                                                        | 9        |
| 5  | Tube Current Verification    |                                                        | 10       |
| 6  | kV – verification / Exposure | Time Verification                                      | 13       |
|    | 6.1<br>6.2                   | kV – verification<br>Exposure Time Verification        | 14<br>14 |
| 7  | Checking the X-Ray Beam      |                                                        | 15       |
|    | 7.1                          | Diaphragm/system adjustment menu                       | 15       |
| 8  | Checking the X-Ray Beam f    | or panorama exposure                                   |          |
|    | 8.1                          | Preparing the Pan adjustment                           |          |
|    | 8.2                          | Checking the pan sensor adjustment                     |          |
|    | 8.3                          | Checking the pan diaphragm adjustment                  |          |
|    | 8.4<br>8.5                   | Checking the pan symmetry                              | 22       |
| 9  | Checking the X-Ray Beam f    | or cephalometer exposure                               |          |
|    | 9.1                          | Preparing the Ceph adjustment                          | 26       |
|    | 9.2                          | Checking the Ceph primary diaphragm adjustment         | 27       |
|    | 9.3                          | Checking the ceph rotation fixpoint adjustment         | 30       |
|    | 9.4                          | Checking the ceph main X-ray beam direction adjustment | 32       |
| 10 | Checking the alignment of t  | he ear plugs                                           | 34       |
|    | 10.1                         | Preparing the ear olives                               | 34       |
|    | 10.2                         | Checking the ear plug alignment                        | 35       |
| 11 | Checking the laser           |                                                        | 38       |

### 1 General

To stay in compliance with the DHHS requirements the ORTHOPHOS XG must be maintained annually following date of installation.

It is the responsibility of the user to insure that the equipment is maintained with the manufacturer's recommended **Maintenance Instructions** to insure compliance with the Federal Performance Standard.

The manufacturer and the assembler/installer are relieved from responsibility in those cases where noncompliance with the standard results from the user's failure to have the manufacturer's recommended maintenance performed. The actual maintenance inspection and consequent service must be accomplished by a trained serviceman. Neither the inspection nor service is part of the equipment warranty.

#### **Technical instructions required**

Operating Instructions Service Manual

#### Instruments and adjustment tools required

All measuring devices must be suitable for measurements on the mains potential.

This includes the pulse counter.

This means: A voltage of 1000 V between a connection and ground must be possible.

1. Digital multimeter Fluke 87 III or equivalent. Accuracy:

DC voltage  $\pm$  0.1 % of reading plus 0.02% of range DC current  $\pm$  0.4 % of reading plus 0.1% of range.

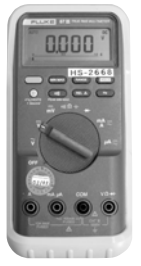

2. A dose measurement device (e.g. Mult-O-Meter type 510L) is required for dosimetry

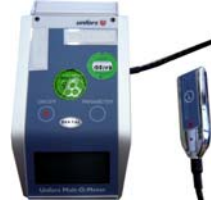

3. Adjustment set with alignment tool for X-ray beam, test block and needle phantom delivered with the unit, (customer's property).

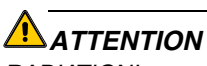

### RADIATION!

Observe the radiation protection guide lines as outlined in the Operating Instructions manual.

X-radiation is emitted as long as the release button is depressed.

The X-ray indicator must light up on the Easypad during radiation. An acoustic signal must also be heard.

#### **Power Supply Adequacy**

To assure that the ORTHOPHOS XG system performance is in accordance with Sirona specifications, an adequate power supply for permanently installation is essential.

The Federal Performance Standard for diagnostic X-ray units, code of Federal Regulations, Title 21 CFR, Subchapter J, mandates an adequate power supply.

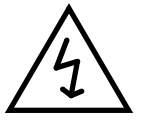

#### **Duty Cycle**

Between exposures maintain at least a cool-off time (automatic exposure blockage, see Operating Instructions manual).

#### **Operating Instructions**

During measurements and controls it is necessary to energize or de-energize the unit. For all operating steps please refer to the Operating Instructions manual.

#### **CAUTION with PC Boards!**

All PC boards are fitted with electronic components sensitive to electrostatic discharge (ESD). In an environment of moving people electrostatic charges are unavoidable due to friction caused by clothing, carpeting etc.

### 

To prevent damage of electronic chips do not touch same. Always handle circuit boards by their edges.

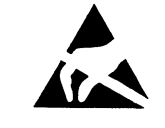

### ATTENTION

Electrical Shock Hazard! Always turn unit OFF before connecting and disconnecting the test leads to the test points

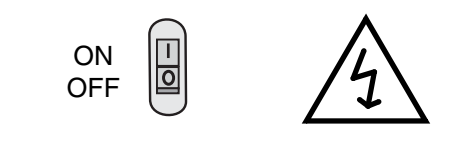

WARNING Life-threatening voltage on DX6.

## 2 Visual Check

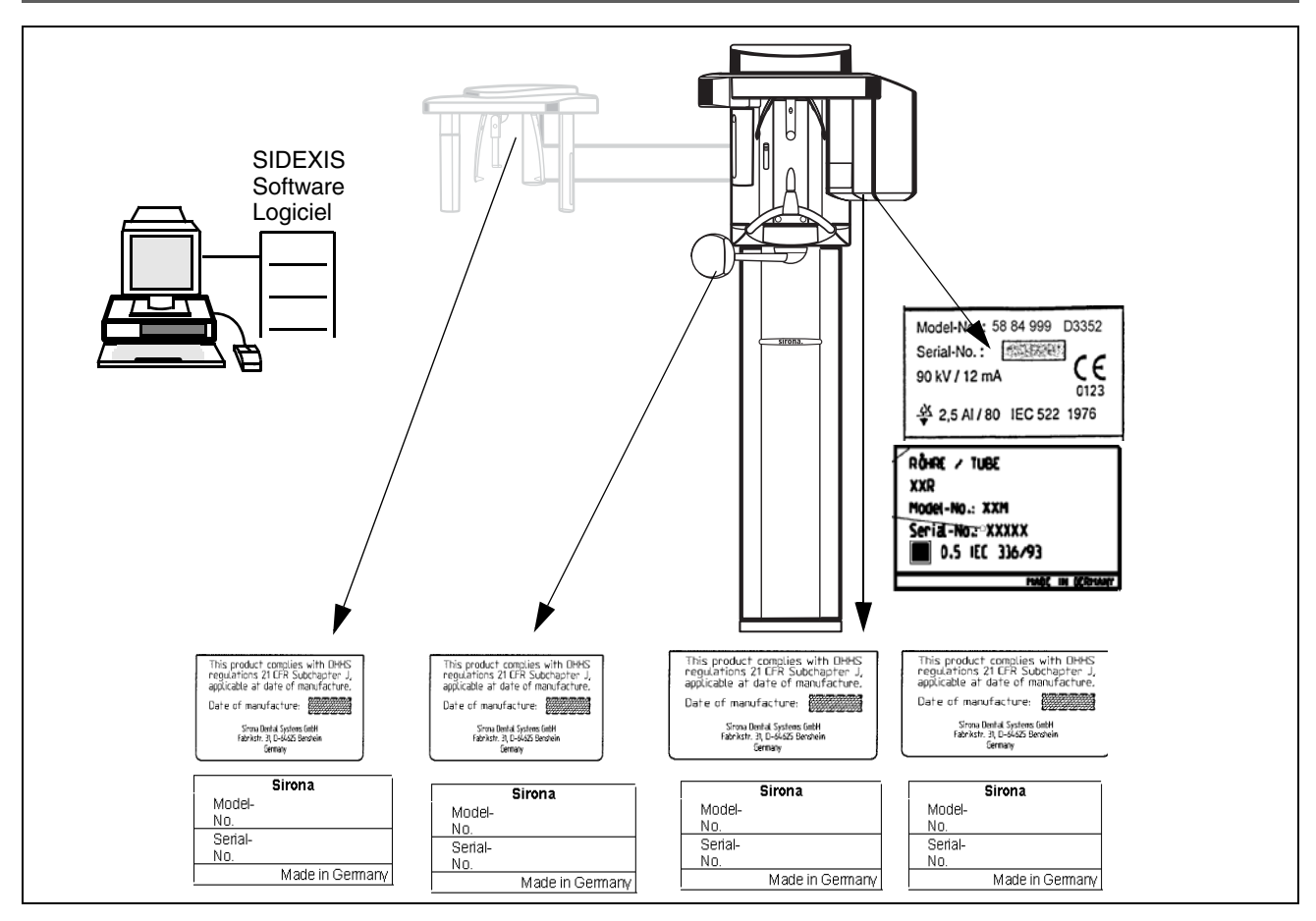

- Look for mechanical damage possibly affecting radiation safety.
- Verify that all labels are affixed and legible.
  Defaced labels must be replaced.
  Order same from Sirona (address, see rear) in writing stating:
- Customer Name
- Customer Address

All Model Numbers with Serial Numbers still legible on the unit for identification purposes. For serial numbers see also **Installation Report/Warranty Passport.** 

## 3 Indicator Lights and audible Signal

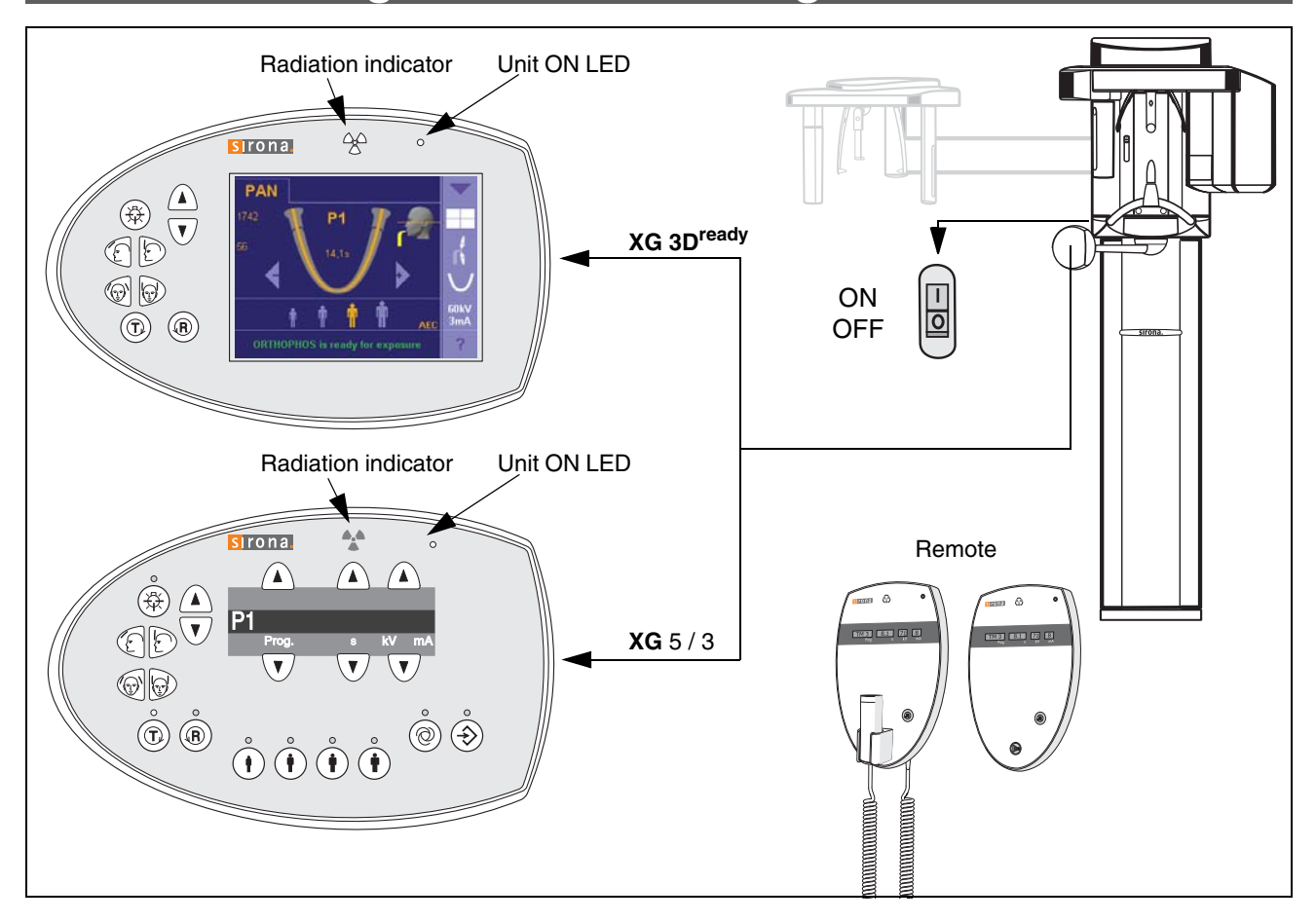

#### • Unit ON LED:

Depress the main switch into the "I" position to turn unit ON.

The unit adjusts itself automatically, wait about 1 minute.

The "Unit ON LED" in the upper right corner of the **user** interface will then indicate that the unit is ON.

- Testing the keys and the functions on the user interface.
  - When the height adjustment is made the loudspeaker should hum.
  - If the forehead support functions correctly, the max. holding torque is still present.
  - If remote is installed, test the remote keys and display in addition.
  - The release button must not be defective or broken.

See also Operating Instructions under "Preparing the Exposure" subchapter "Switching the system on".

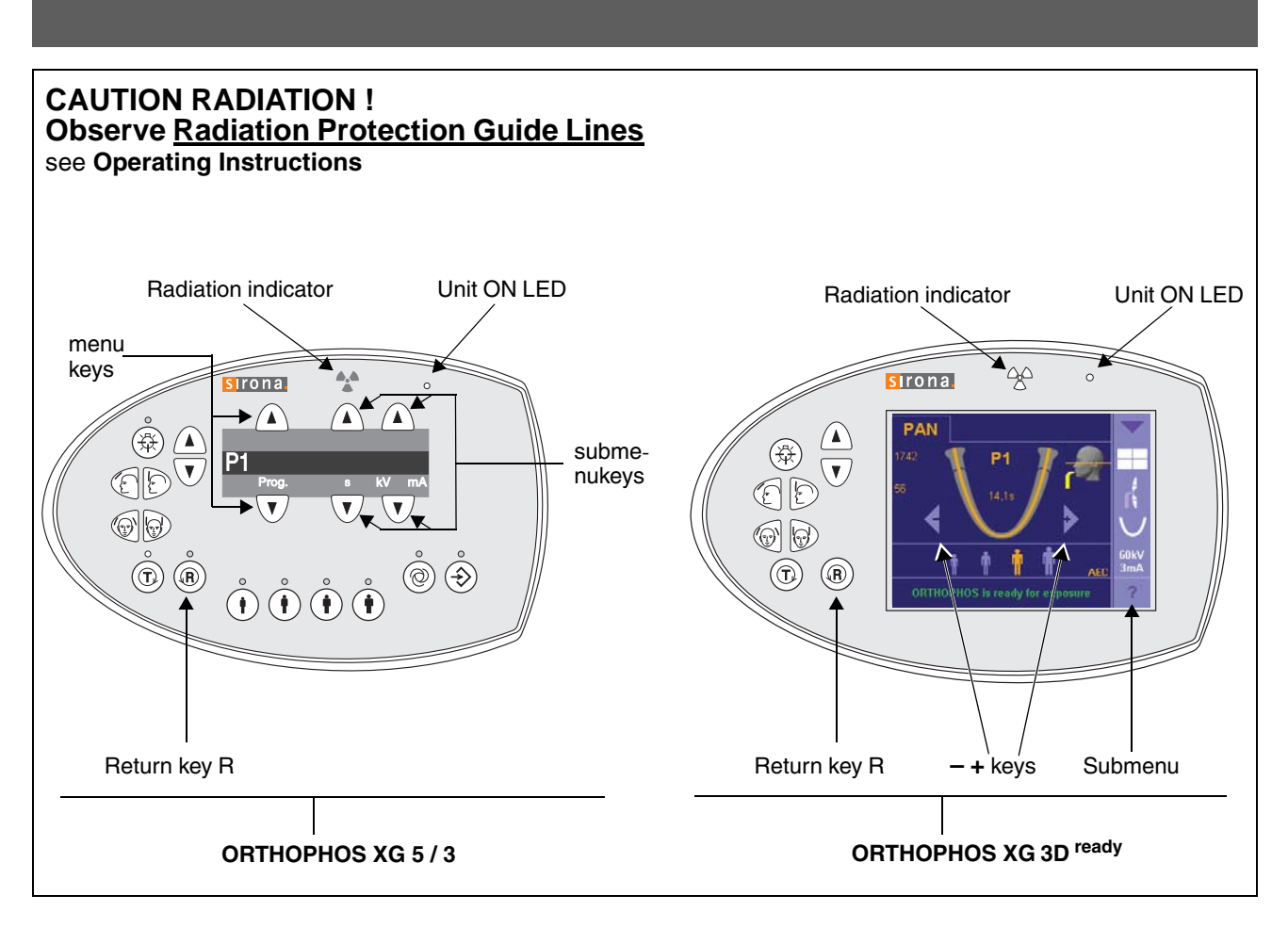

#### • Make a exposure:

- X-ray head must be in the initial position (If not, press return key R).
- Establish exposure readiness via SIDEXIS.
  For more details and possible error messages see Operating Instructions.
- Set the P1 exposure program using the menu keys (XG 5 / 3) or - + keys (XG 3D<sup>ready</sup>).
- Select 68kV/8mA using submenu keys (XG 5 / 3) or submenu – + keys (XG 3D<sup>ready</sup>).

### $oldsymbol{\Delta}$ CAUTION RADIATION

- Depress the exposure button and hold until the exposure terminates automatically.
- The exposure ends when the rotation and radiation automatically switch off.
- The radiation indication must light up during the exposure period.
- Simultaneously an audible beep must sound at the unit.

- Interrupt an exposure deadman feature:
  - Observe a cool-off time of max. 5 mins. between exposures (automatic exposure blockage).
  - Setting same as above.

### **A**CAUTION RADIATION

 Depress the release button until X-ray lights up and subsequently release – the exposure must terminate immediately. The radiation indicator lights up.

### 

**Defective light indicators** constitute a safety hazard to the patient as well as to the operator.

The user is not permitted to use the unit, until repairs are made!

### 4 Power supply adequacy

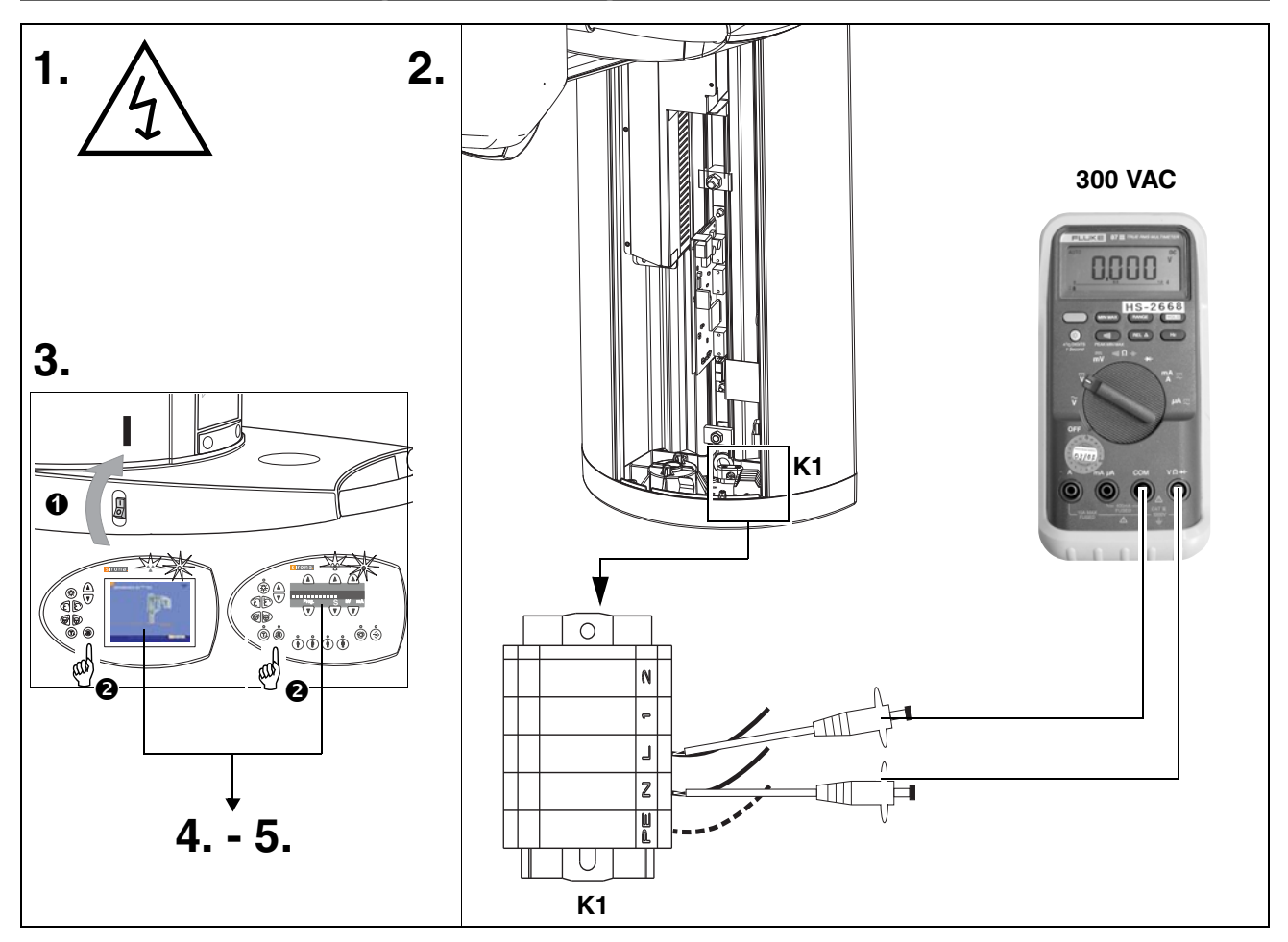

- To determine power supply adequacy, the line voltage drop during exposure must be measured.
- 1. Be sure power is disconnected at the central distribution panel!
- Remove front cover (for details see Service Manual).
- 2. Select 300VAC line voltage range on multimeter . Connect measuring leads to terminal K1, L and N.
- Connect power and switch unit ON ●. Wait 1 min. for self-adjustment of the unit. Press key R ● to return X-ray tube head into the initial position.
- 4. Establish exposure readiness via SIDEXIS.
- 5. Select highest exposure level e.g. 90kV/12mA.

### A CAUTION RADIATION

 Depress the exposure key until meter reading is obtained.

| Line voltage, no load: | Max. permissible line voltage drop: |
|------------------------|-------------------------------------|
| 180 – 208V             | 9V                                  |
| 208 – 230V             | 8V                                  |
| 230 – 240V             | 7.5V                                |
| 240 – 264V             | 7V                                  |

### Record reading.

- Turn unit OFF.
- Remove meter leads and refit cover.

### **1** ΝΟΤΕ

If the voltage drop is not within the specified range advise the customer, that an adequate power supply must be installed. Refer to Pre-Installation Instructions. Disconnect unit and do not release for use!

## 5 **Tube Current Verification**

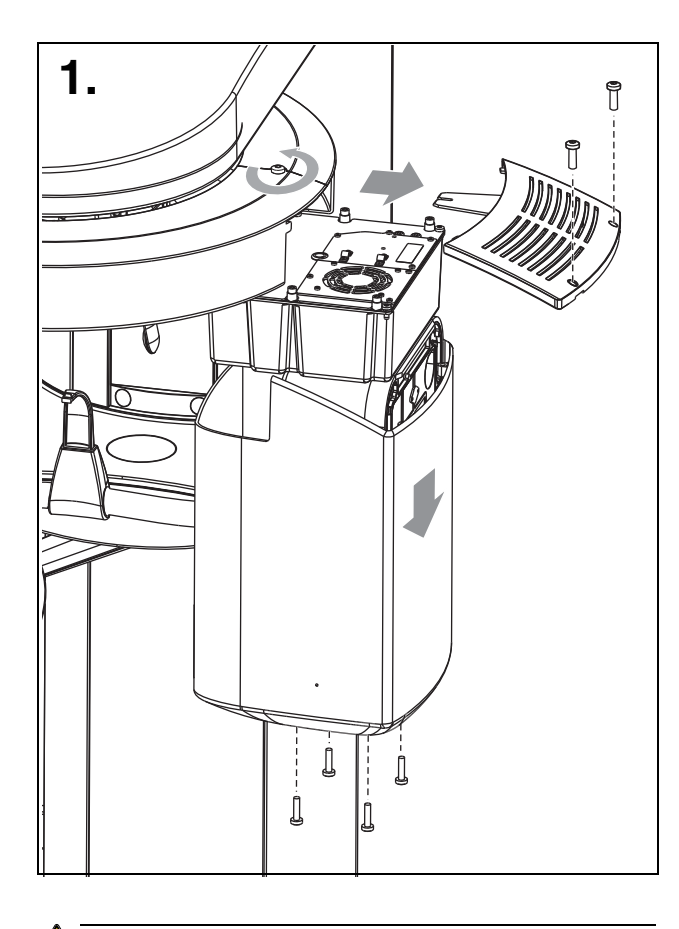

### 

The electronics of the X-ray tube assembly are always connected to line voltage.

Always switch the X-ray unit off and wait until V203 is no longer illuminated before contacting the test leads.

### \rm MARNING

The test leads and measuring instruments used must have a dielectric strength of at least 1000V!

Be sure to use a battery-powered measuring instrument with shock-hazard-protected sockets.

Use only test leads with shock protection.

### 

The X-ray tube assembly moves during the measurement. Therefore, be sure to use test leads of sufficient length and place the measuring instrument in a location where it is firmly seated so that it doesn't fall down.

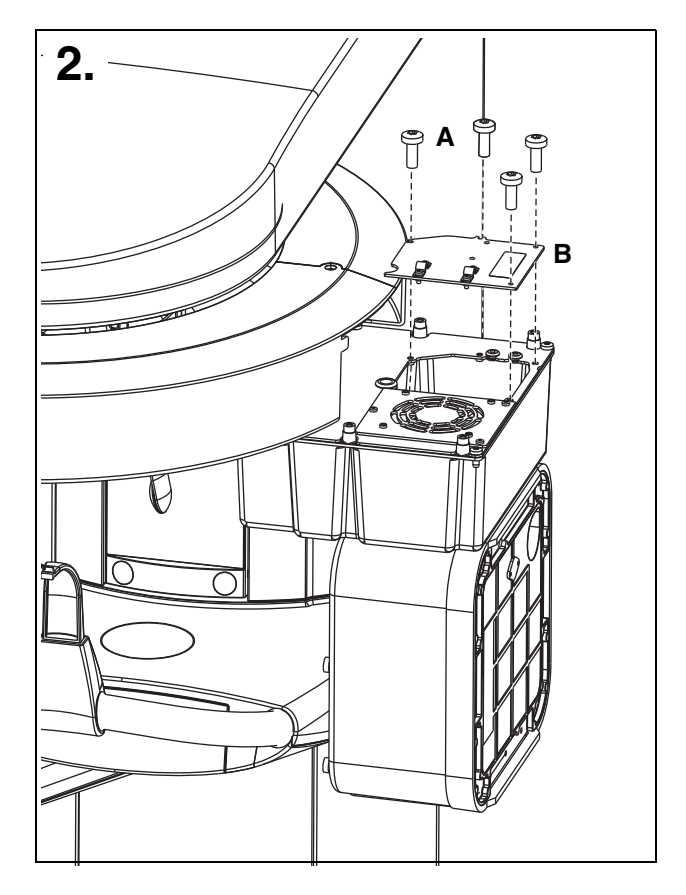

- 1. Remove cover (for details see Service Manual).
- 2. Loosen the four screws **A** and remove cover plate **B** of the electronics box.

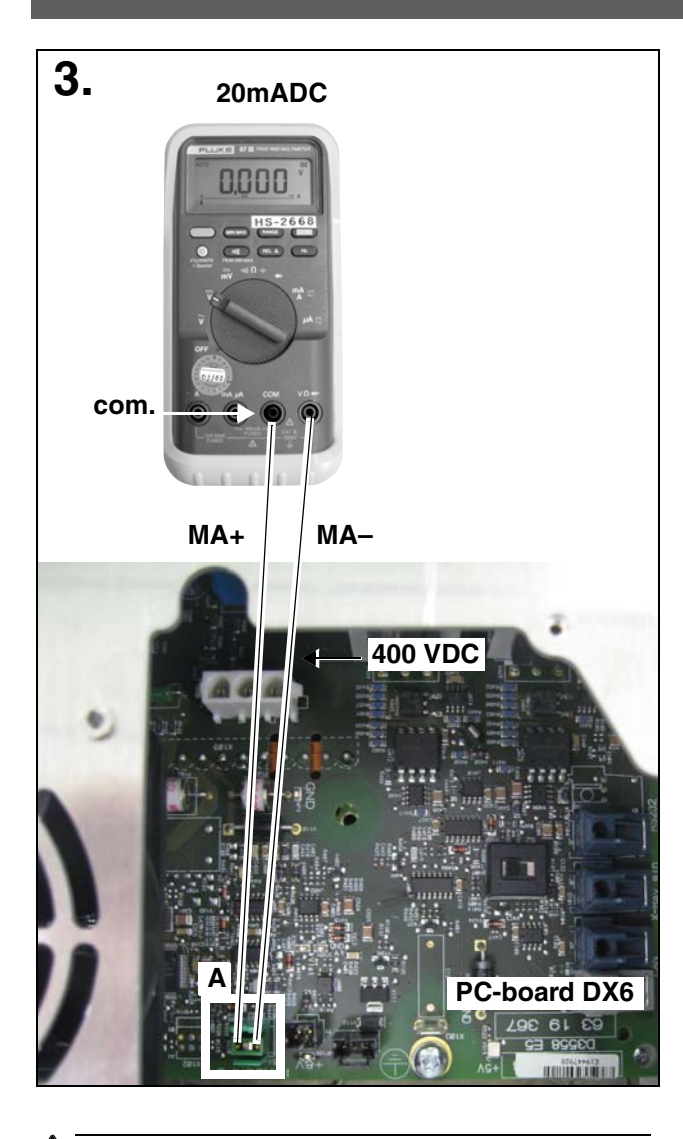

### 🔔 WARNING

Be sure to switch the X-ray unit off before removing the jumper for the mA measuring jack.

- Remove jumper A from MA+/MA test points on PC board DX6. Connect digital ammeter to MA+ and MA– and select range 20 mADC.
- 4. Reattach cover C and tighten screw D securely.
- Switch unit ON ●.
  Wait 1 min. for self-adjustment of the unit.
  Press key R to return X-ray tube head into the initial position.
- 6. Select 66kV/8mA. Establish exposure readiness via SIDEXIS.
- 7. If P1 program and 66kV/8mA are selected . The unit must be ready for radiation.

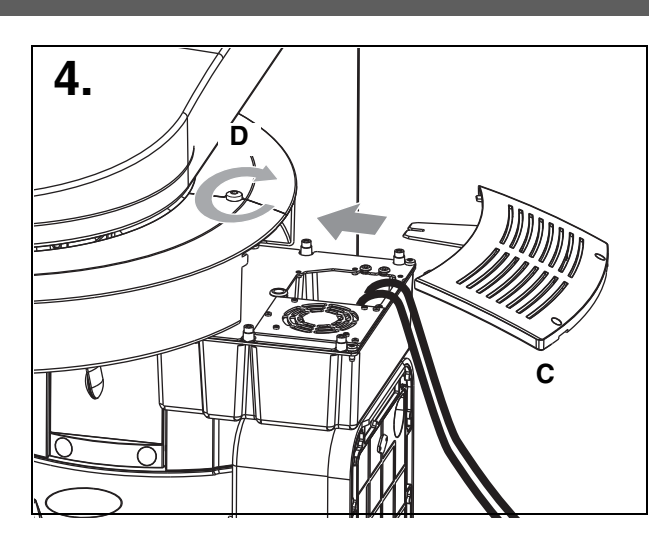

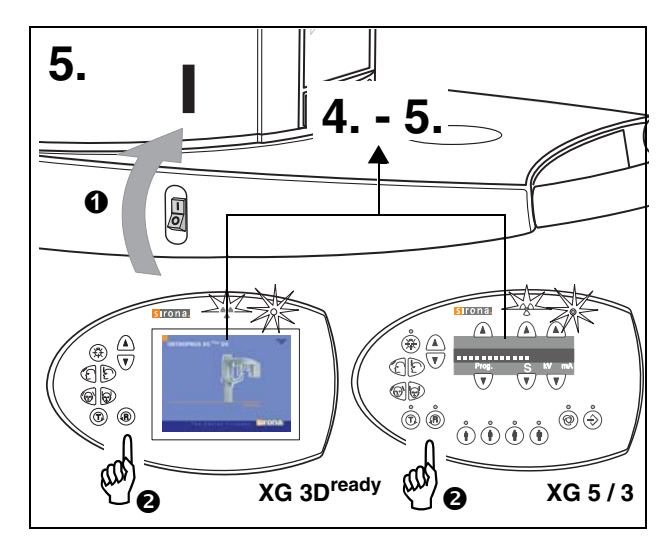

#### Measurement:

### $lacel{A}$ caution radiation

 Depress the exposure key and hold depressed until meter reading is obtained.

The ammeter shall indicate 8mA ±1.6mA. Record reading.

### 🚺 ΝΟΤΕ

Readings: 1mA corresponds to a tube current of 1mA, permissible tolerance +/-20%.

**1** ΝΟΤΕ

*If specified values cannot be obtained*, see Service Manual, chapter "Tube Current Verification".

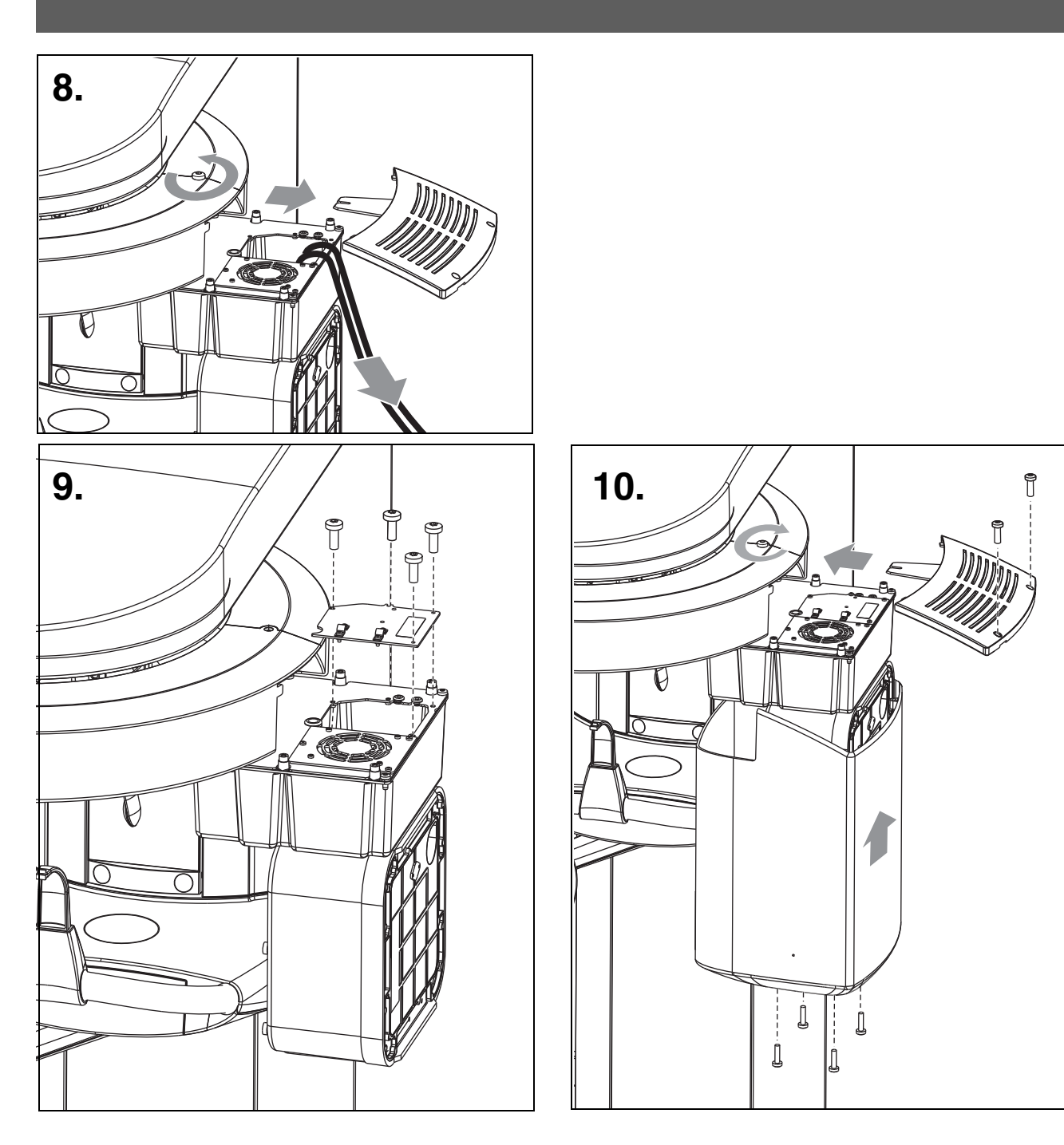

- If specified value is obtained switch unit OFF.
- 8. Remove upper cover and meter leads
- Replace jumper!
- 9. Screw the cover plate back on to the electronics box.
- **10.** Reattach the housing covers.

### 6 kV – verification / Exposure Time Verification

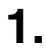

**4**. *a* 

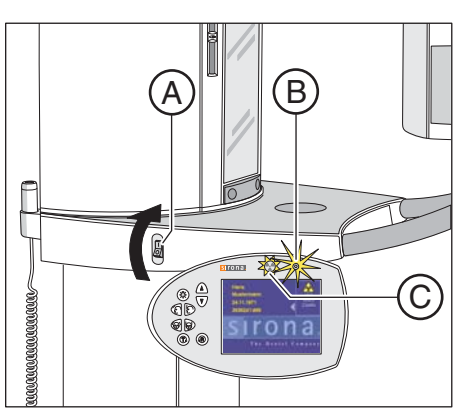

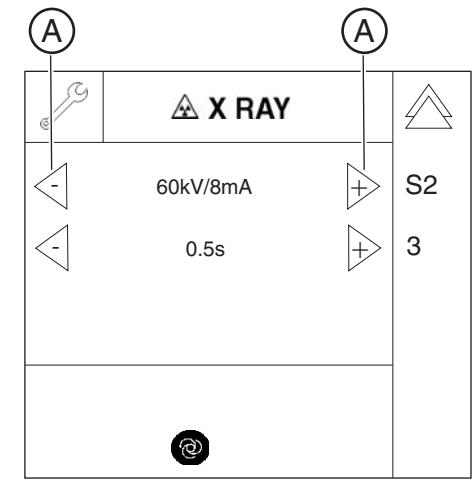

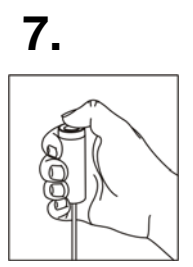

#### Preparing the measurement

- 1. Attach the Mult-O-Meter sensor in the middle of the dual sensor.
- 2. Switch the unit on via the switch **A** (see also Operating Instructions)
  - ✤ The X-Ray radiation indicator (B) lights up briefly.
  - ♣ After approx. 2 seconds, the green LED (C) in the upper part of the control panel lights up. This LED remains lit as long as the unit is on.
  - The start screen appears on the touchscreen of the Easypad and the system's self-adjustment routine starts running (for approx. 1 minute). The rotating element rotates briefly clockwise and counterclockwise. The diaphragm moves into position. The forehead and temple supports on the panoramic unit open and close and then stop moving in fully opened position.
  - On completion of the self-adjustment routine, the main menu appears on the touchscreen. Help message H301 prompts you to move the unit into the starting position.
- 3. Press the R key.
  - ✤ The unit moves to its starting position.

- 4. Call the Service menu and the Service routine S002.3 (see Service Manual).
- Use the arrow keys (A) in selection field 1 to select the kV/mA level 62kV/8mA.
- 6. Use the arrow keys (A) in *selection field 2* to select the radiation time 0.5 s.

#### **Performing measurements**

 Initiate the radiation. Hold the release button pressed until the set radiation time has expired. CAUTION! Activating the release button triggers X-rays

## kV – verification / Exposure Time Verification

#### 6.1 kV – verification

Analyzing measurements

- ➤ Read the voltage values on the Mult-O-Meter.
  - The value for the voltage displayed on the Mult-O-Meter must correspond to the 62 kV selected in the service routine. The permissible tolerance is ± 10 %..
  - If the measured values do not fall within the permissible tolerance range, replace the tube assembly (see Service Manual).
  - If the measured values fall within the permissible tolerance range, finalize the measurement.

### 6.2 Exposure Time Verification

#### Analyzing measurements

- Read the radiation time on the Mult-O-Meter.
  - The value for the radiation time displayed on the Mult-O-Meter must correspond to the radiation time of 0.5s selected in the service routine. The permissible tolerance is ± 10 %.
  - If the measured radiation time does *not* fall within the permissible tolerance, replace the *tube assembly* (see Service Manual).
  - If the measured radiation time falls within the permissible tolerance, finalize the measurement.

#### Finalizing the measurement

- Exit the service routine.
- Switch off the unit (see Operating Instructions).

## 7 Checking the X-Ray Beam

### 1.

| Diaphragm/system adju                                                                                     | ustment - OP_121                        | ×                                             |
|----------------------------------------------------------------------------------------------------|-----------------------------------------|-----------------------------------------------|
| Pan - Sensor adjustment                                                                                   | Pan - Diaphragm Pan - Filter Pan - Symm | etry Ceph - Primary (                         |
| S1:      0.00 mm ≠        S2:      0.00 mm ≠        S3:      0.00 mm ≠        ✓      Precision adjustment | Lx: 0<br>Dx: 0<br>Dy: 0<br>Da: 0        | τ<br>Π                                        |
| <u>I</u> mage a                                                                                           | acquisition                             |                                               |
| Save                                                                                                    | values                                  | ▶  52 <del> (</del> →) 53   <del>(</del><br>- |
|                                                                                                    | Cancel                                  |                                               |
|                                                                                                    |                                         |                                               |

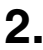

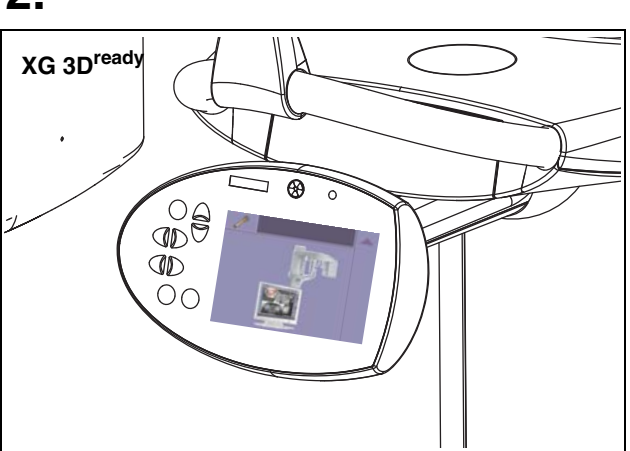

### 7.1 Diaphragm/system adjustment menu

The **DIAPHRAGM/SYSTEM ADJUSTMENT** menu guides you through the adjustment of the panoramic unit and the cephalometer. This service routine is started from **SIDEXIS XG**:

EXTRAS  $\rightarrow$  CONSTANCY TEST  $\rightarrow$  XCXP  $\rightarrow$  SELECT X-RAY DEVICE  $\rightarrow$  SERVICE EXPOSURE  $\rightarrow$  DIAPHRAGM/SYSTEM ADJUSTMENT

### **1** ΝΟΤΕ

The **DIAPHRAGM/SYSTEM ADJUSTMENT** menu is password-protected. As password, enter the first four digits of the current system date (PC) in reverse order.

Example: On 05/30/2004, the service password is 5003

### **1** ΝΟΤΕ

When you open the **DIAPHRAGM/SYSTEM ADJUSTMENT** menu, the unit switches from the user mode to the PC service mode logged by the PC. 59 38 373 D3352 D3352.103.01.06.02

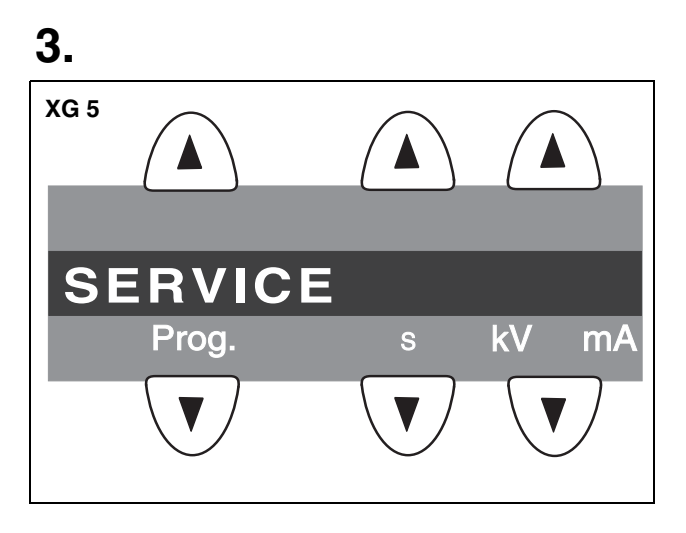

### ORTHOPHOS XG 3D<sup>ready</sup> / Ceph:

This mode is indicated by the **PC service screen** (2.) displayed on the Easypad. In PC service mode, the Easypad control options are determined by SIDEXIS and the currently selected service routine. General control of the unit by means of the Easypad (as in the user mode) is not possible in this mode.

#### ORTHOPHOS XG 5 / Ceph, ORTHOPHOS XG 3.

This mode is indicated by the **message SERVICE** (3.) on the Multipad. In PC service mode, the Multipad control options are determined by SIDEXIS and the currently selected service routine. General control of the unit by means of the Multipad (as in the user mode) is not possible in this mode. The **DIAPHRAGM/SYSTEM ADJUSTMENT** menu has 11 submenus:

- Pan Sensor adjustment
- Pan Diaphragm
- Pan Filter
- Pan Symmetry
- Ceph Primary diaphragm
- Ceph Fixed point of rotation
- Ceph Main X-ray beam direction
- Ceph -Quickshot (full version only)
- Pan Reset adjustment
- Ceph Reset adjustment
- Sirona Service Sheet (internal SIRONA information)

You can change between the individual submenus by clicking the **tabs** with the mouse. To quit the **DIAPHRAGM/ SYSTEM ADJUSTMENT** menu, click **CANCEL**.

## 8 Checking the X-Ray Beam for panorama exposure

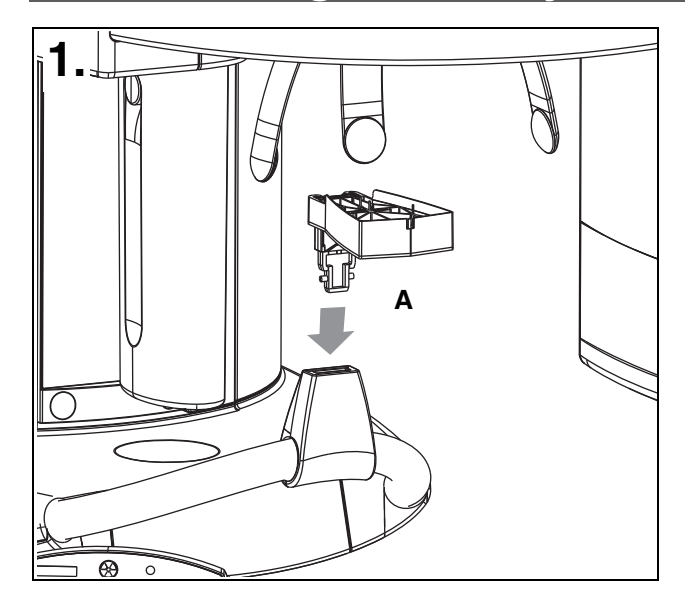

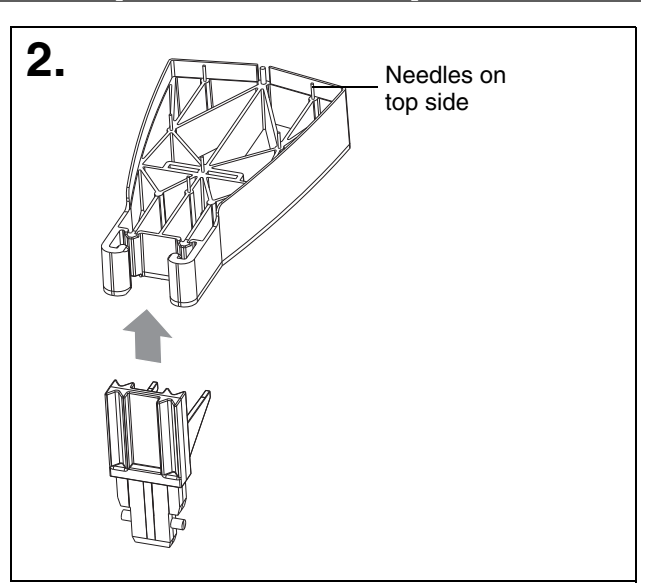

### 8.1 Preparing the Pan adjustment

In order to perform the **PAN sensor adjustment** and the **symmetry adjustment** you must insert needle phantom **A** in the bite block holder of the panoramic X-ray unit.

The needle phantom must be removed from the bite block holder for the **pan diaphragm adjustment**.

### 

It is essential that the needle phantom is removed from bite block holder of the panoramic X-ray unit again before a Ceph exposure is taken; otherwise the phantom may collide with the sensor.

### 

When fitting the needle phantom, make sure that it is **correctly oriented**. For the adjustment of the X-ray unit, the phantom must be fitted in such a way that the **needles point upward** (2.).

| 1.                                                                            |   | in SIDE           | XIS                               |                              |
|-------------------------------------------------------------------------------|---|-------------------|-----------------------------------|------------------------------|
| Diaphragm/system adjustment - Kammer4                                         |   | Exposure          |                                   | ×                            |
| Pan - Sensor adjustment Pan - Diaphragm Pan - Symmetry Pan - Reset adjustment |   | Preview           |                                   | <b>T</b>                     |
|                                                                               |   |                   |                                   | π                            |
|                                                                               |   |                   |                                   | Follow and                   |
| \$2: 0.00 mm .                                                                |   |                   |                                   | control the<br>course of the |
| S3: 0.00 mm                                                                   |   |                   |                                   | exposure here                |
| Precision adjustment  Precision adjustment                                    |   |                   |                                   |                              |
|                                                                               |   |                   |                                   |                              |
| mage acquisition → \$1 ( + → \$2 ( + → \$3 ( +                                |   |                   |                                   |                              |
| Save values - +++                                                             |   | Waiting for expos | ure                               |                              |
| 0                                                                             |   |                   |                                   |                              |
|                                                                               |   |                   |                                   |                              |
|                                                                               |   |                   | Quit SI K                         | ona abc                      |
|                                                                               |   |                   |                                   |                              |
|                                                                               |   |                   |                                   |                              |
| on the Multinad (XG 5 / 3                                                     |   | on the t          | ouchscreen (XG 3D <sup>read</sup> | dy                           |
|                                                                               |   |                   |                                   | - )                          |
|                                                                               |   | ß                 |                                   |                              |
|                                                                               |   | 6                 | X RAY                             | $  \not \rightarrow \rangle$ |
|                                                                               |   | 1                 | L                                 |                              |
|                                                                               | 1 | <-                | 60 kV/3 mA                        | <b>+</b> S10                 |
|                                                                               |   | $\sim$            |                                   |                              |
| 60/3 0.60                                                                     | 2 |                   | 0.6 s                             | 1                            |
|                                                                               | 2 |                   |                                   | 1                            |
| Prog. S KV mA                                                                 | • |                   |                                   |                              |
|                                                                               | 3 |                   |                                   |                              |
|                                                                               |   |                   |                                   |                              |
|                                                                               |   |                   |                                   |                              |
|                                                                               |   |                   |                                   |                              |
|                                                                               |   |                   |                                   |                              |
|                                                                               |   | 1                 |                                   |                              |

### 8.2 Checking the pan sensor adjustment

- Plug the sensor into the sensor slot on the panoramic X-ray unit.
- Insert the needle phantom in the bite block holder of the panoramic X-ray unit (see page 17).
- 1. Open the PAN SENSOR ADJUSTMENT submenu.

### 

The menu provides a precision adjustment and a coarse adjustment (precision adjustment is preset). Perform a precision adjustment first. In most cases, previous coarse adjustment is not necessary.

2. Make SIDEXIS XG ready for exposure: Click IMAGE ACQUISITION.

#### ORTHOPHOS XG 5 / 3:

The exposure dialog box showing the exposure status appears in Sidexis.

The initialization status is visualized by a progress indicator on the Multipad.

The initialization procedure is completed when the exposure parameters of service routine **S010.1** (60 kV/3 mA; 0.6 s) are displayed and the progress indicator disappears.

#### **ORTHOPHOS XG 3D**<sup>ready</sup>:

The exposure dialog box showing the exposure status appears in Sidexis.

Service routine **S010.1** is displayed on the Easypad touchscreen.

### 3.

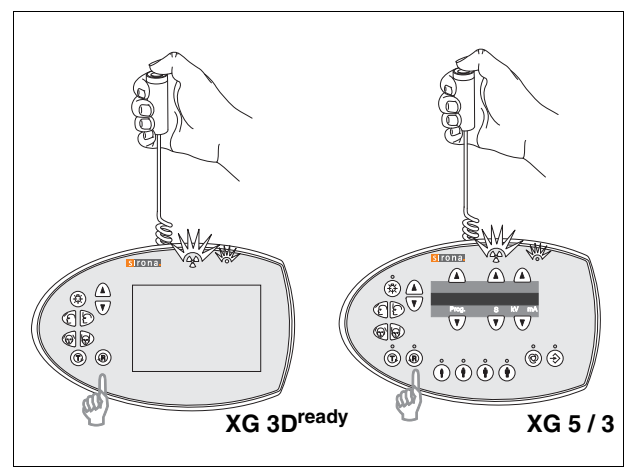

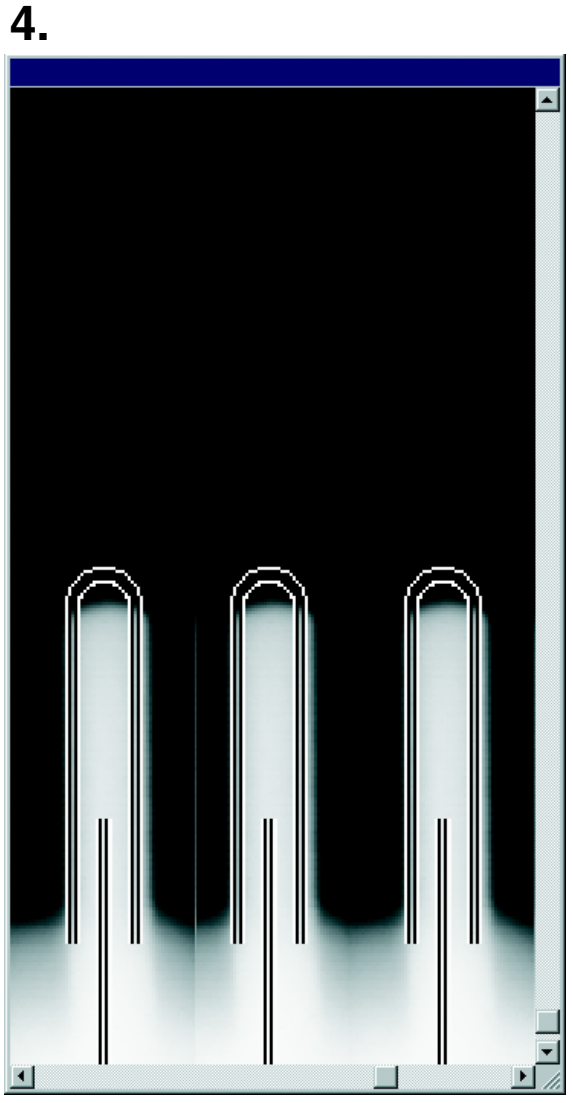

#### Adjustment: ok

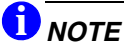

If the criteria specified above are not fulfilled, the sensor must be adjusted. The procedure for adjusting the unit is described in the service manual.

- 3. Take an exposure (60 kV/3 mA):
  - Press the **R key** to move the unit back to the starting position.
  - Press the release button. Hold down the release button until image acquisition is completed and the preview image appears in the exposure dialog box.
- 4. Evaluate the exposed image:
  - The three needle images must lie in the center of the exposed areas and inside the auxiliary lines (see image 4.).

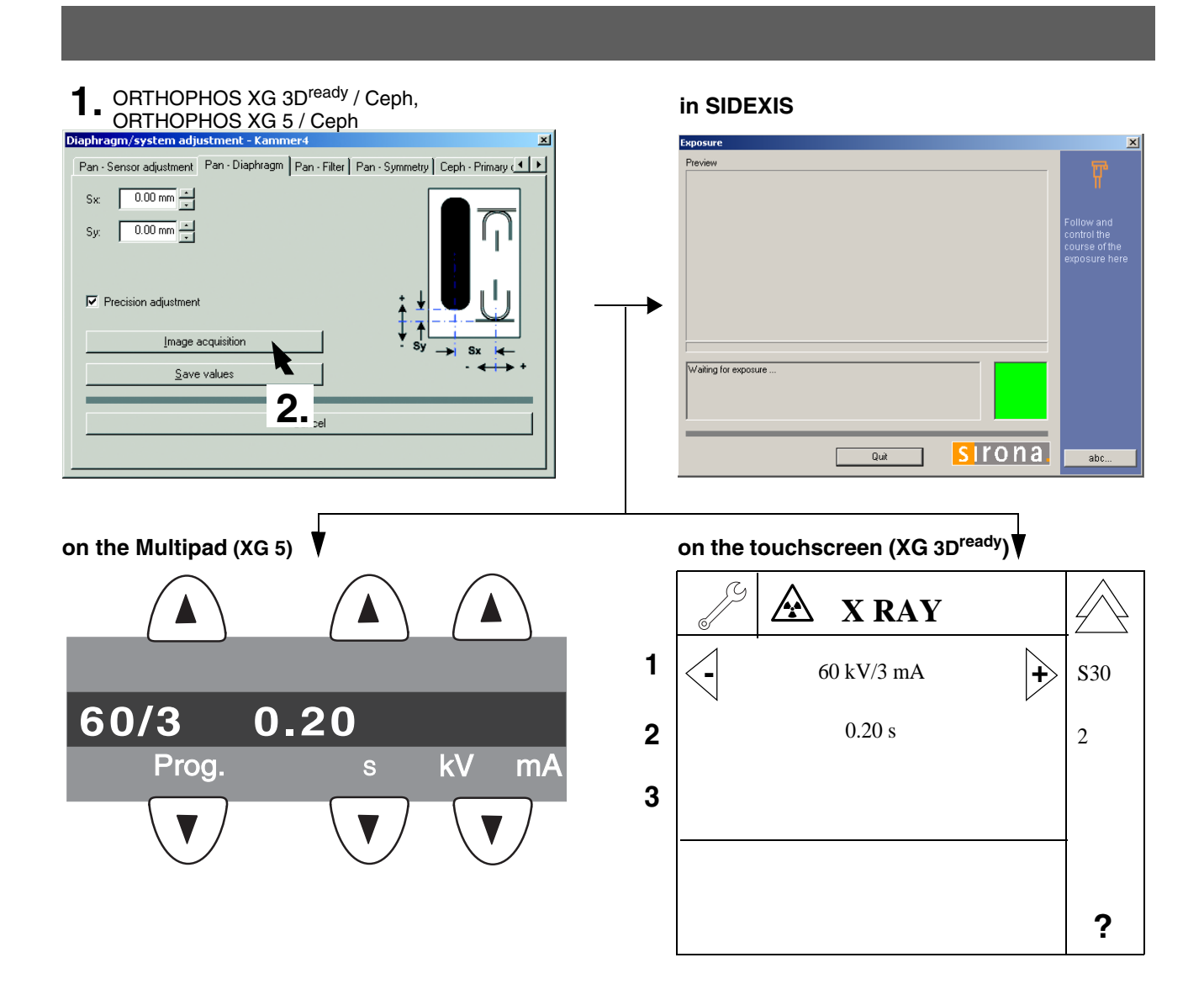

### 8.3 Checking the pan diaphragm adjustment

- Remove the needle phantom from the bite block holder of the panoramic X-ray unit.
- 1. Change to the PAN DIAPHRAGM submenu.

### 

#### For XG 3D<sup>ready</sup>, XG 5

The menu provides a precision adjustment and a coarse adjustment. Always try to use precision adjustment first when adjusting the unit. In most cases, it is not necessary to perform a coarse adjustment prior to precision adjustment.

2. Make SIDEXIS XG ready for exposure: Click IMAGE ACQUISITION.

### ORTHOPHOS XG 5 / 3:

The exposure dialog box showing the exposure status appears in Sidexis.

The initialization status is visualized by a progress indicator on the Multipad.

The initialization procedure is completed when the exposure parameters of service routine **S030.2** 

(60 kV/3 mA; 0.6 s) are displayed and the progress indicator disappears.

#### **ORTHOPHOS XG 3D**<sup>ready</sup>:

The exposure dialog box showing the exposure status appears in Sidexis.

Service routine **S030.2** is displayed on the Easypad touchscreen.

3.

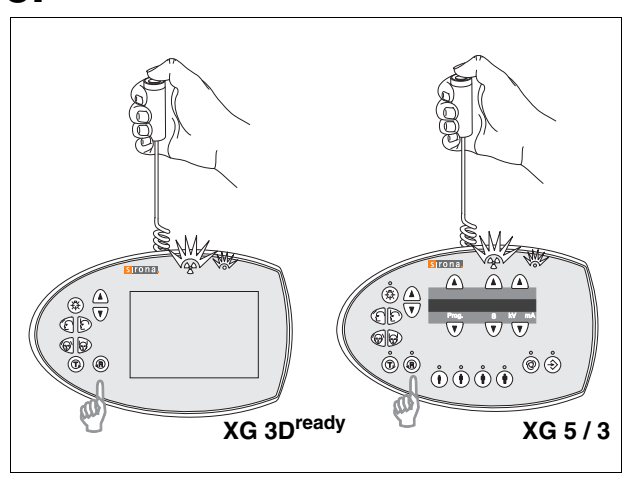

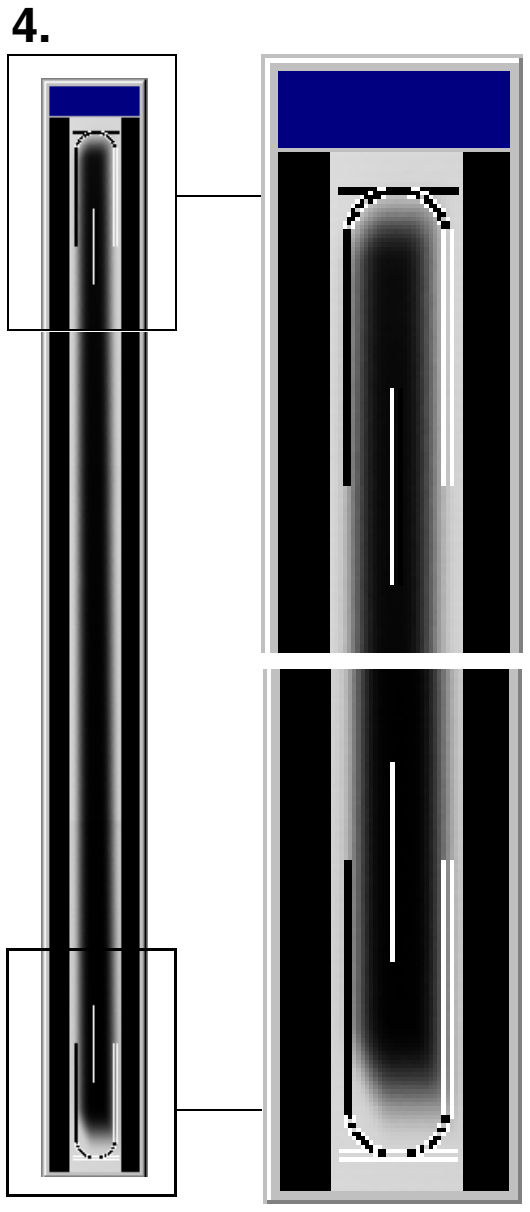

#### Adjustment: ok

sides must be visible. The maximum density must lie in the center of the diaphragm area.

- **3.** Take an exposure (60 kV/3 mA):
  - Press the **R key** to move the unit back to the starting position.
  - Press the release button. Hold down the release button until image acquisition is completed and the preview image appears in the exposure dialog box.
- 4. Evaluate the exposed image:
  - The exposed diaphragm area must lie horizontally centered in the image field as well as inside the superimposed auxiliary lines.
- A white border surrounding the image on all
  59 38 373 D3352
  D3352.103.01.06.02

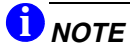

If the current image differs from the ideal image (see image 4.), the diaphragm must be adjusted. The procedure for adjusting the unit is described in the service manual.

### 1. in SIDEXIS iaphragm/system adjustm Pan - Sensor adjustment | Pan - Diaphragm | Pan - Filter | Pan - Symmetry | Ceph - Primary ( Fx: 0.00 mm Image acquisition Waiting for exposure Save value: sirona Quit abc.. on the Multipad (XG 5) on the touchscreen (XG 3D<sup>ready</sup>) **X RAY** 1 60 kV/3 mA S30 + 60/3 0.20 0.20 s 2 3 Prog. kV m/ 3 ?

### 8.4 Checking the pan filter adjustment

#### Not necessary for ORTHOPHOS XG 3

- 1. Change to the **PAN FILTER** submenu.
- 2. Make SIDEXIS XG ready for exposure: Click IMAGE ACQUISITION.

#### **ORTHOPHOS XG 5:**

The exposure dialog box showing the exposure status appears in Sidexis.

The initialization status is visualized by a progress indicator on the Multipad.

The initialization procedure is completed when the exposure parameters of service routine **S030.3** 

(60 kV/3 mA; 0.6 s) are displayed and the progress indicator disappears.

### **ORTHOPHOS XG 3D**<sup>ready</sup>:

The exposure dialog box showing the exposure status appears in Sidexis.

Service routine **S030.3** is displayed on the Easypad touchscreen.

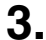

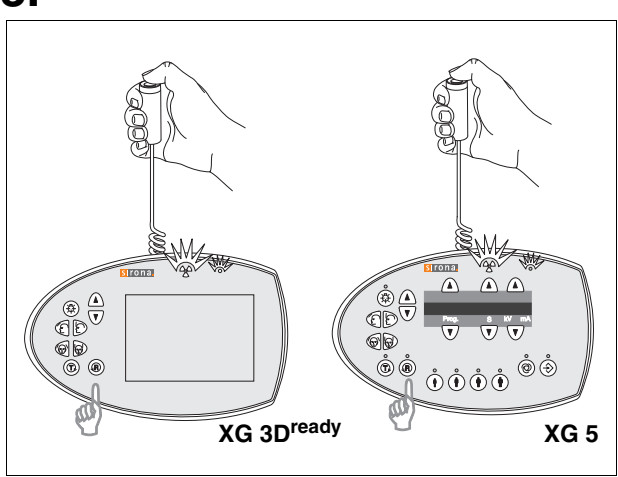

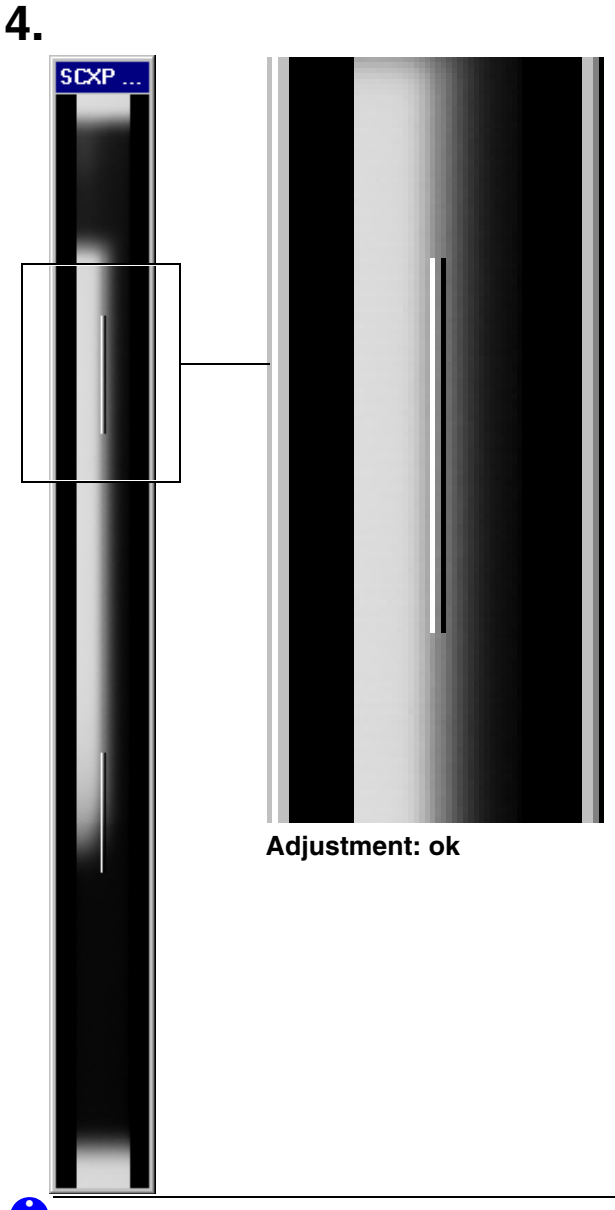

- 3. Take an exposure (60 kV/3 mA):
  - Press the **R key** to move the unit back to the starting position.
  - Press the release button. Hold down the release button until image acquisition is completed and the preview image appears in the exposure dialog box.
- 4. Evaluate the exposed image:
  - The superimposed filter must cover one half of the diaphragm (see image 4.).

### 

If the current image differs from the ideal image (see image 4.), the diaphragm must be adjusted. The procedure for adjusting the unit is described in the service manual.

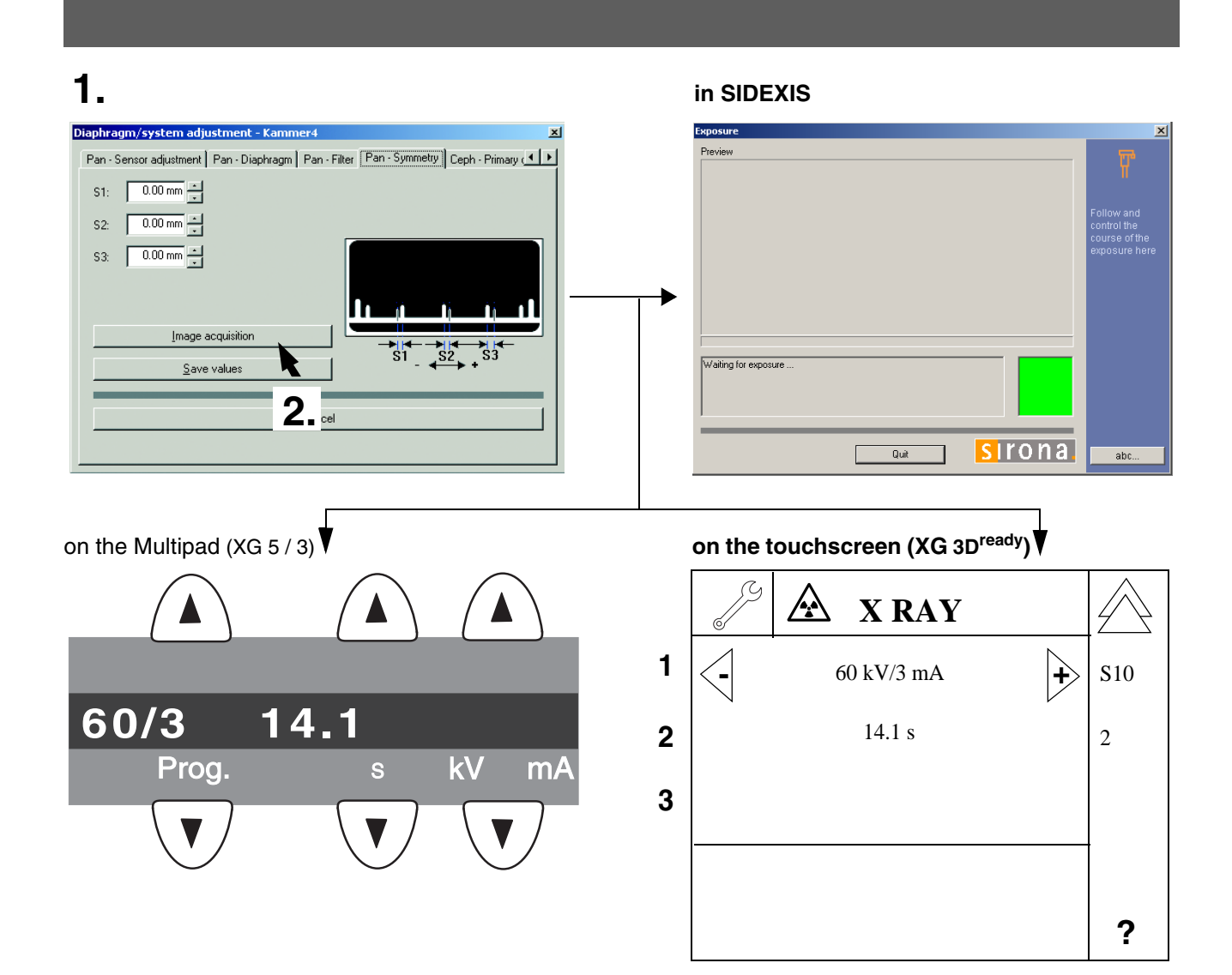

### 8.5 Checking the pan symmetry

- Insert the needle phantom in the bite block holder of the panoramic X-ray unit (see page 17).
- 1. Change to the **PAN SYMMETRY** submenu.
- 2. Make SIDEXIS XG ready for exposure: Click IMAGE ACQUISITION.

#### ORTHOPHOS XG 5 / 3:

The exposure dialog box showing the exposure status appears in Sidexis.

The initialization status is visualized by a progress indicator on the Multipad.

The initialization procedure is completed when the exposure parameters of service routine **S010.2** (60 kV/3 mA; 0.6 s) are displayed and the progress in-

dicator disappears.

#### **ORTHOPHOS XG 3D**<sup>ready</sup>:

The exposure dialog box showing the exposure status appears in Sidexis.

Service routine **S010.2** is displayed on the Easypad touchscreen.

### 3.

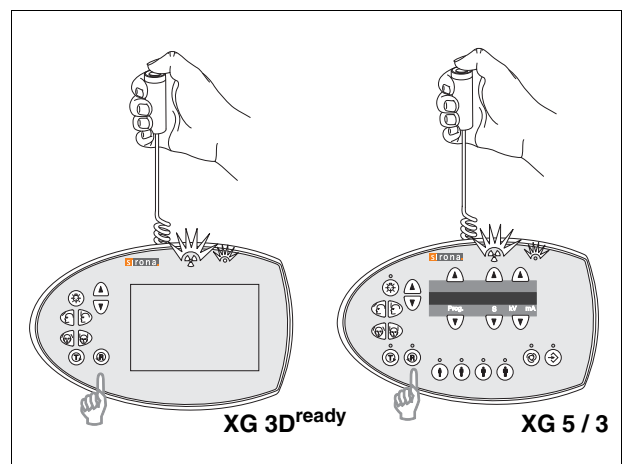

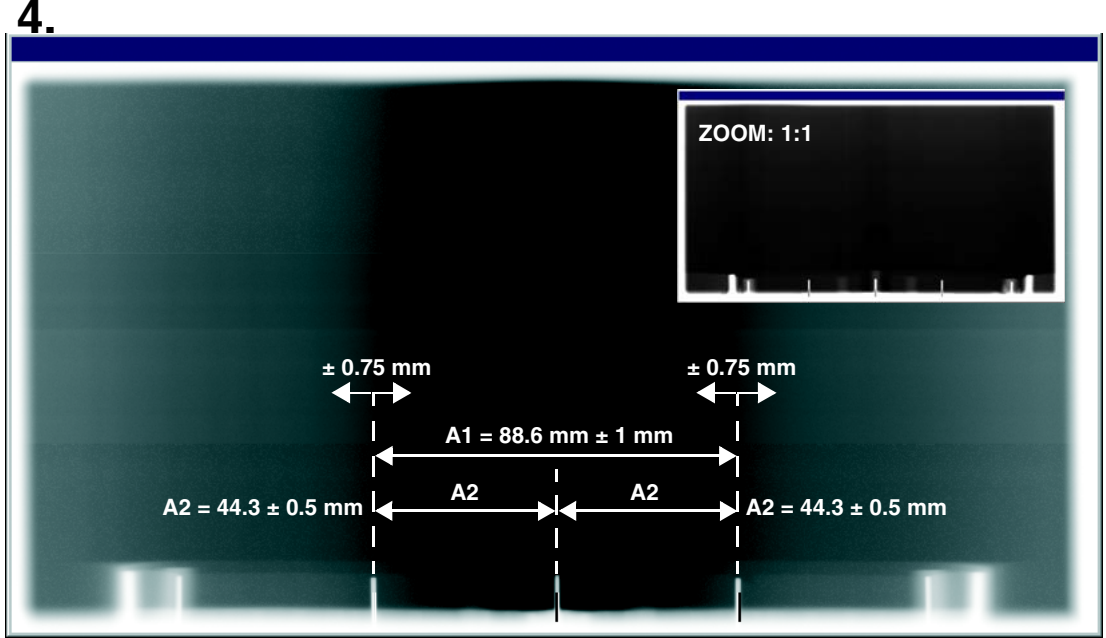

#### Adjustment: ok

- 3. Take an exposure (60 kV/3 mA):
  - Press the **R key** to move the unit back to the starting position.
  - Press the release button. Hold down the release button until image acquisition is completed and the preview image appears in the exposure dialog box.
- 4. Evaluate the captured image.
  - The shadow of the center needle, the needle image and the auxiliary line must be congruent and located behind each other.
    A tolerance (offset of needle from the central auxiliary line) of ± 0.75 mm is admissible.
- Distance A1 must be 88.6 ± 1 mm.
- Distances A2 must be identical, each being  $44.3 \pm 0.5$  mm.
- A white border surrounding the image on all sides must be visible (when zoomed out fully).

### 1 ΝΟΤΕ

If these criteria are not fulfilled, the symmetry must be adjusted. The procedure for adjusting the unit is described in the service manual.

### 9 Checking the X-Ray Beam for cephalometer exposure

1.

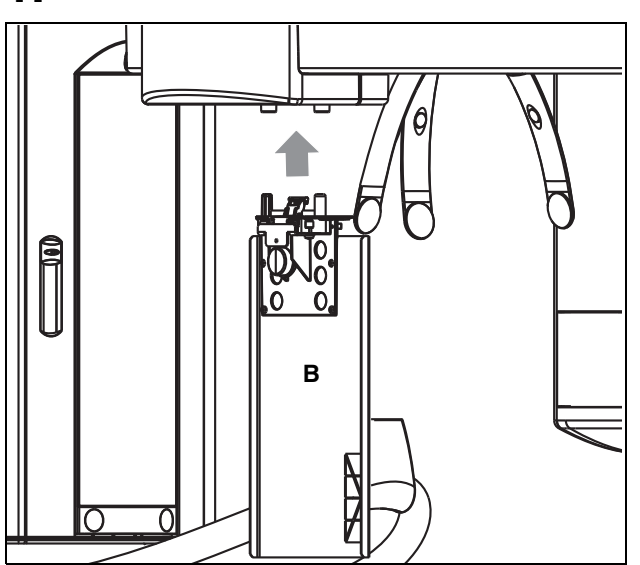

### 9.1 Preparing the Ceph adjustment

You must insert test phantom **B** in the **sensor slot on the panoramic X-ray unit** in order to perform the **adjustment of the ceph primary diaphragm** and the **adjustment of the ceph main X-ray beam direction**.

The test phantom must be removed from the sensor slot on the panoramic X-ray unit for the **adjustment of the ceph fixed point of rotation** and for the **ceph quickshot**.

### 1.

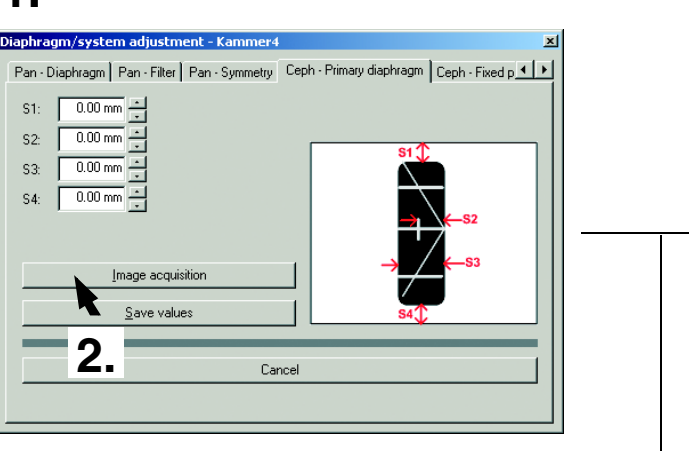

on the Multipad (XG 5) V **80/14 14.9** Prog. s kV mA

### 9.2 Checking the Ceph primary diaphragm adjustment

- Move the ear plug holders on the cephalometer completely apart and swing them out of the beam direction (ap).
- Insert the test phantom in the sensor slot on the panoramic X-ray unit (see page 26).
- Plug the sensor into the sensor slot on the cephalometer.
- Open the **DIAPHRAGM/SYSTEM ADJUSTMENT** menu.
- 1. Select the CEPH PRIMARY DIAPHRAGM submenu.
- 2. Make SIDEXIS XG ready for exposure: Click IMAGE ACQUISITION.

### in SIDEXIS

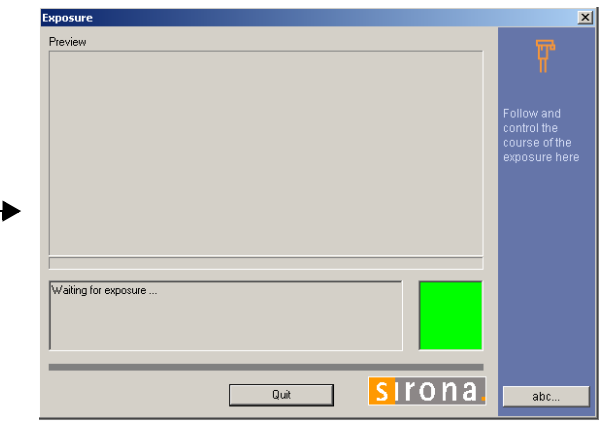

### on the touchscreen (XG 3D<sup>ready</sup>)

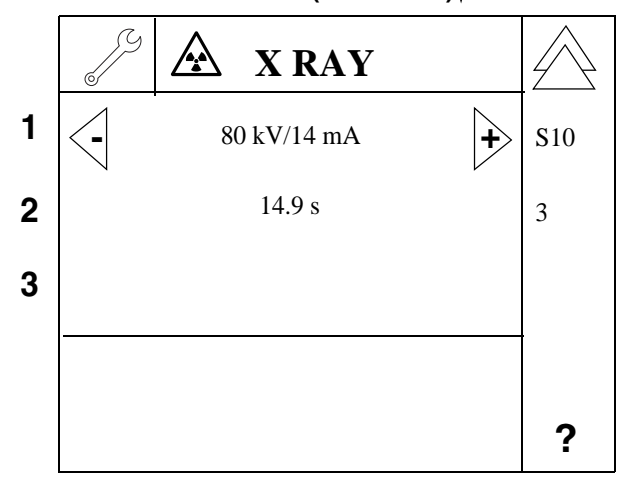

#### **ORTHOPHOS XG 5:**

The exposure dialog box showing the exposure status appears in Sidexis.

The initialization status is visualized by a progress indicator on the Multipad.

The initialization procedure is completed when the exposure parameters of service routine **S010.3** (60 kV/3 mA; 0.6 s) are displayed and the progress in-

dicator disappears.

#### **ORTHOPHOS XG 3D**<sup>ready</sup>:

The exposure dialog box showing the exposure status appears in Sidexis.

Service routine **S010.3** is displayed on the Easypad touchscreen.

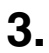

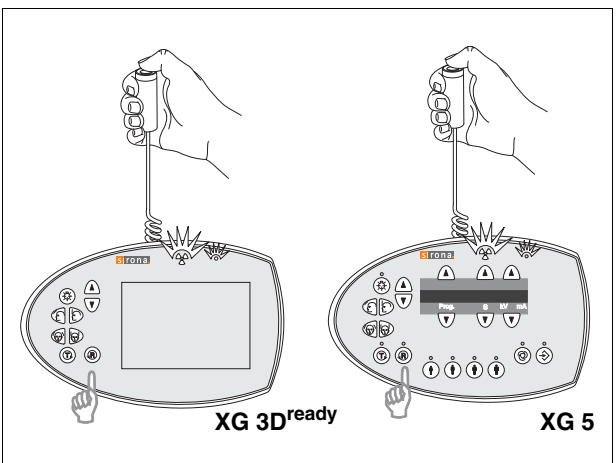

- 3. Take an exposure (80 kV/14 mA):
  - Press the **R key** to move the unit back to the starting position.
  - Press the release button. Hold down the release button until image acquisition is completed and the preview image appears in the exposure dialog box.

4.

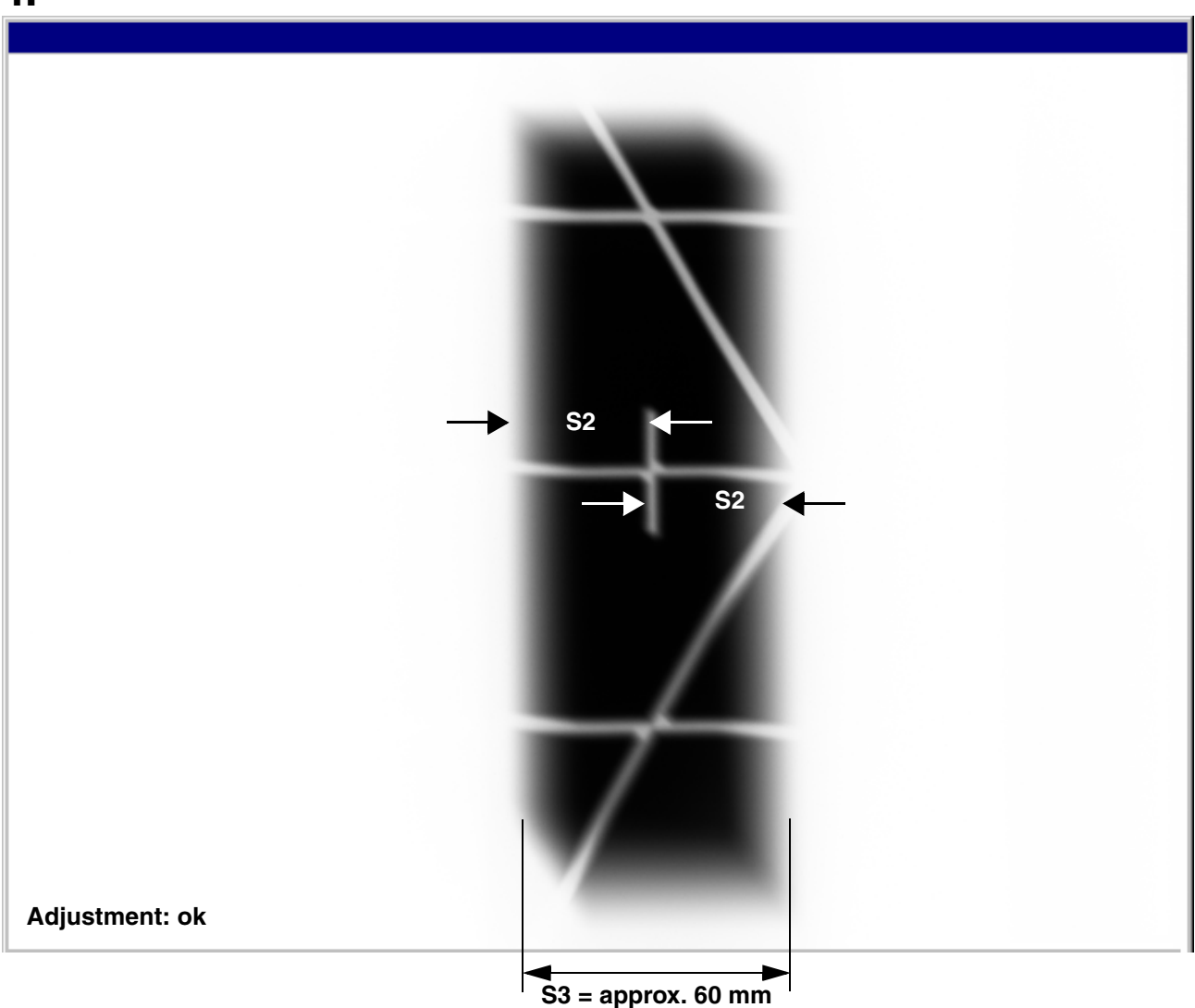

### **1** ΝΟΤΕ

If S3 is significantly larger than 60 mm, check whether light barrier V61\_1 (LB on the horizontal diaphragm slider) is properly installed. If necessary, correct the alignment of the light barrier and then repeat the entire pan and ceph adjustment procedure.

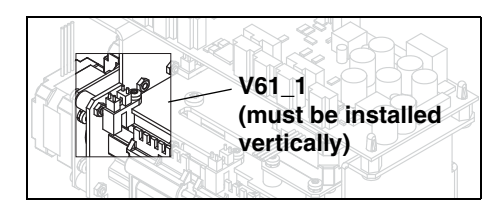

- 4. Evaluate the captured image.
  - The vertical pin must be horizontally centered in the exposed image area.
  - A uniform white border surrounding the image on all sides must be visible.
  - Distance S3 must be approx. 60 mm.

### **1** ΝΟΤΕ

A slight vertical offset of the grid is permissible.

### **1** ΝΟΤΕ

If the image differs from the ideal image 4., the ceph primary diaphragm must be readjusted. The procedure for adjusting the unit is described in the service manual.

1 in SIDEXIS Pan - Filter Pan - Symmetry Ceph - Primary diaphragm Ceph - Fixed point of rotation Ce -**S1** S1: |0.00 mm 🗕 S2: 0.00 mm 📥 0.00 mm 🕂 S3: Precision adjustmen Image acquisition Waiting for exposure Save values 2 sirona. Quit abc. on the touchscreen (XG 3D<sup>ready</sup>) on the Multipad (XG 5) A **X RAY** 1 80 kV/14 mA ÷ S10 80/14 0.60 0.60 s 2 5 kV m/ Prog. 3 ?

## 9.3 Checking the ceph rotation fixpoint adjustment

- Remove the ceph test phantom from the sensor slot of the panoramic X-ray unit.
- 1. Change to the **CEPH FIXED POINT OF ROTATION** submenu.

### **1** ΝΟΤΕ

The menu provides a precision adjustment and a coarse adjustment. Always try to use precision adjustment first when adjusting the unit. In most cases, it is not necessary to perform a coarse adjustment prior to precision adjustment.

2. Make SIDEXIS XG ready for exposure: Click IMAGE ACQUISITION.

### **ORTHOPHOS XG 5:**

The exposure dialog box showing the exposure status appears in Sidexis.

The initialization status is visualized by a progress indicator on the Multipad.

The initialization procedure is completed when the exposure parameters of service routine  ${\bf S010.5}$ 

(60 kV/3 mA; 0.6 s) are displayed and the progress indicator disappears.

#### ORTHOPHOS XG 3D<sup>ready</sup>:

The exposure dialog box showing the exposure status appears in Sidexis.

Service routine **S010.5** is displayed on the Easypad touchscreen.

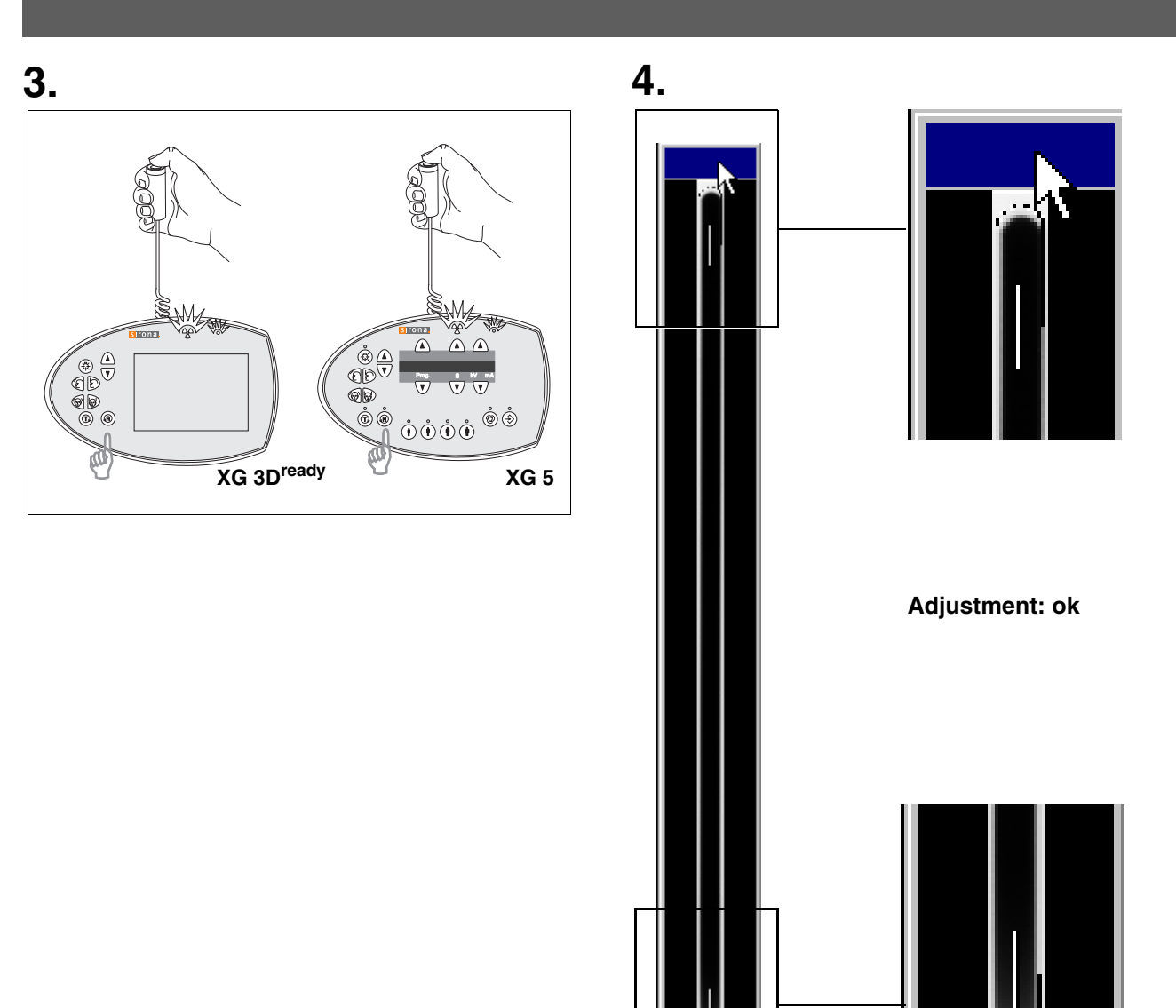

- 3. Take an exposure (80 kV/14 mA):
  - Press the **R key** to move the unit back to the starting position.
  - Press the release button. Hold down the release button until image acquisition is completed and the preview image appears in the exposure dialog box.
- 4. Evaluate the exposed image:
  - The exposed diaphragm area must lie centered and straight in the image field as well as inside the superimposed auxiliary lines (see image 4.).

 A white border surrounding the image on all sides must be visible.

### **1** ΝΟΤΕ

If the criteria specified above are not fulfilled, the ceph fixed point of rotation must be adjusted. The procedure for adjusting the unit is described in the service manual. 1

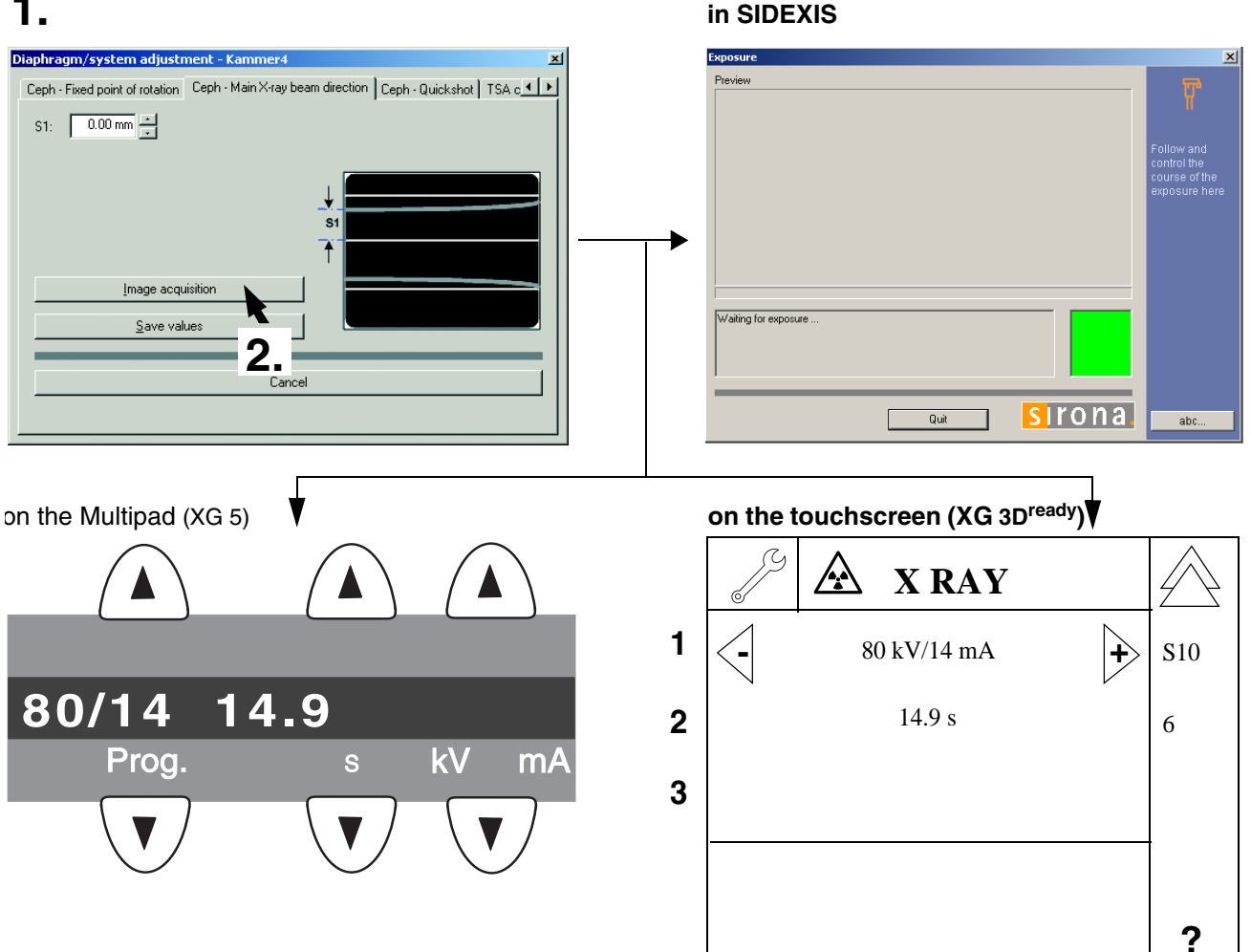

### 9.4 Checking the ceph main X-ray beam direction adjustment

- Insert the test phantom in the sensor slot on the panoramic X-ray unit (see page 26).
- Swing the ear plug holders out of the beam direction.
- Change to the CEPH MAIN X-RAY BEAM 1. **DIRECTION** submenu.
- Make SIDEXIS XG ready for exposure: 2. Click IMAGE ACQUISITION.

#### **ORTHOPHOS XG 5:**

The exposure dialog box showing the exposure status appears in Sidexis.

The initialization status is visualized by a progress indicator on the Multipad.

The initialization procedure is completed when the exposure parameters of service routine S010.6 (60 kV/3 mA; 0.6 s) are displayed and the progress indicator disappears.

#### ORTHOPHOS XG 3D<sup>ready</sup>:

The exposure dialog box showing the exposure status appears in Sidexis.

Service routine S010.6 is displayed on the Easypad touchscreen.

### 3.

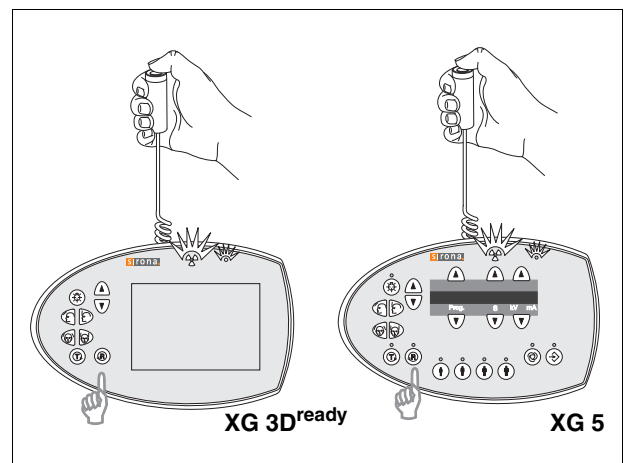

4.

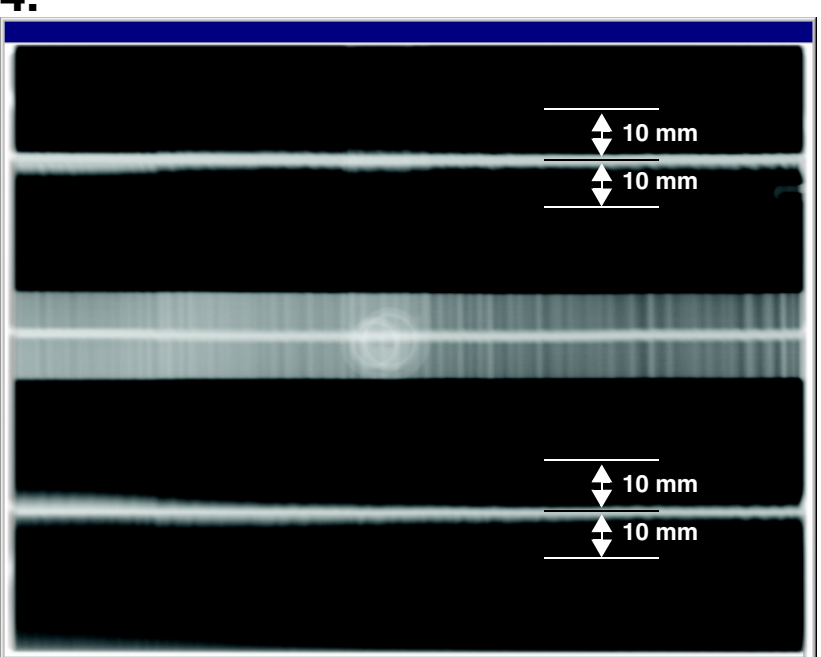

### Adjustment: ok

- 3. Take an exposure (80 kV/14 mA):
  - Press the **R key** to move the unit back to the starting position.
  - Press the release button. Hold down the release button until image acquisition is completed and the preview image appears in the exposure dialog box.
- 4. Evaluate the exposed image:
  - A horizontal bar must be visible in the center of the image (see image 4.). If this bar is visible, the exposure is OK and ...
  - the two beams imaged are within the tolerance band of ± 10 mm (see image 4.).

### **1** ΝΟΤΕ

If the criteria specified above are not fulfilled, the ceph main X-ray beam direction must be adjusted. The procedure for adjusting the unit is described in the service manual.

## 10 Checking the alignment of the ear plugs

2.

### 1.

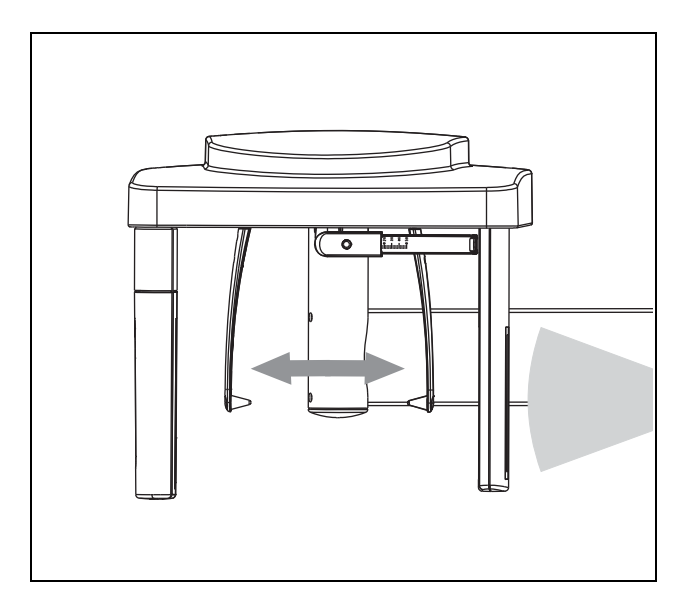

### 3.

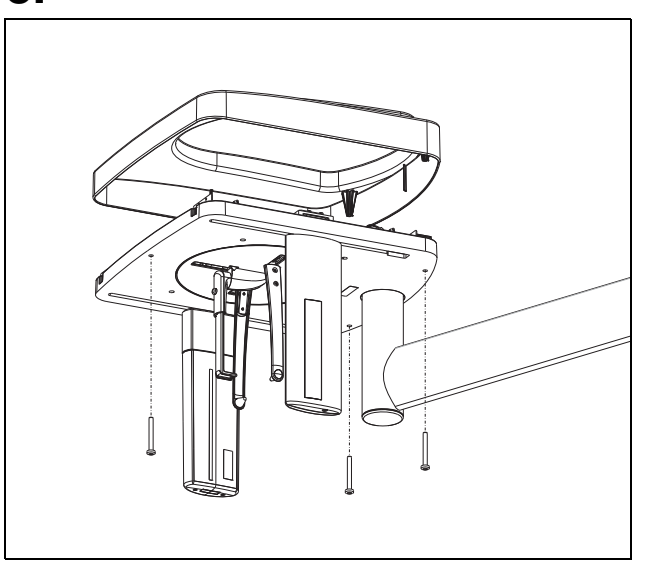

### 10.1 Preparing the ear olives

### 

The sensor must be plugged into the sensor slot on the cephalometer. No sensor may be plugged into the sensor slot on the panoramic X-ray unit.

- Select the CEPH mode on the Multipad (XG 5) or Easypad (XG 3D<sup>ready</sup>).
- 1. Move the **ear plug holders** completely apart and swing them **into the beam direction**.
- Fit adjusting caps D onto the ear plugs and secure them with adhesive tape.
   Black adjusting cap on the outside (sensor side), Transparent adjusting cap on the inside (tube assembly side).
- 3. Unscrew the cover from the cephalometer.

| 1. 2.                                                                                                    | 4.<br>Select Test type | × |
|----------------------------------------------------------------------------------------------------|------------------------|---|
| Image: Constancy test    Image: Constancy test    Image: Constan | Service exposure       |   |
| Macros ►<br>Configure system                                                                                                    | Acceptance test        |   |
| 3.                                                                                                    | Constancy test         |   |
| Select X-ray device                                                                                                    |                        |   |
| Existing devices:                                                                                                    |                        |   |
| OK Cancel                                                                                                    | Cancel                 |   |

### 10.2 Checking the ear plug alignment

1. In Sidexis XG, select the constancy test: EXTRAS → CONSTANCY TEST

The typical SIDEXIS user interface is started. The constancy test is preset.

2. Start the exposure mode: Click XCXP

The dialog box for selecting the X-ray device appears on the screen.

- Select/confirm the X-ray device: Select e.g. Room2 (Kammer2) and click OK The dialog box for selecting the test type appears on the screen.
- 4. Select/confirm the test type: Click SERVICE EXPOSURE

The dialog box for selecting the service exposure appears on the screen.

### 5.

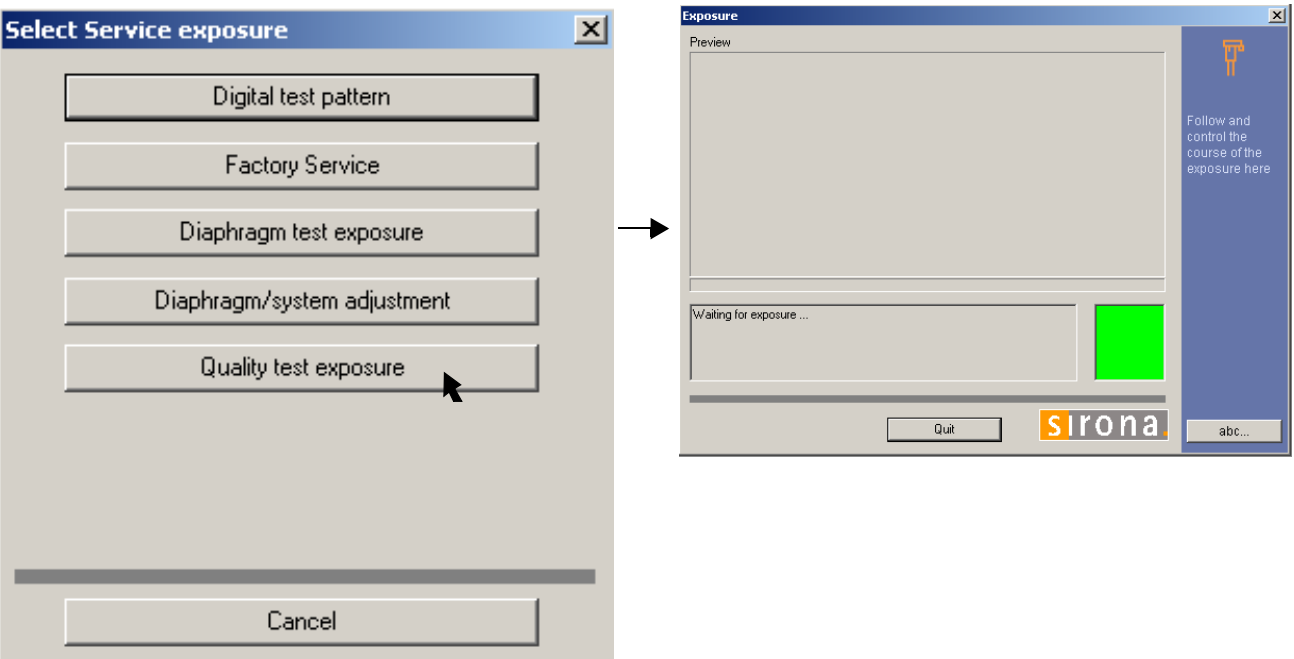

### 

The ceph mode must be activated on the Multipad (XG 5) or Easypad (XG  $3D^{ready}$ ) for the ceph quality test exposure.

5. Select/confirm the service exposure: Click QUALITY TEST EXPOSURE.

### 

If necessary, select the X-ray component.

The exposure dialog box showing the exposure status appears in Sidexis.

### 6.

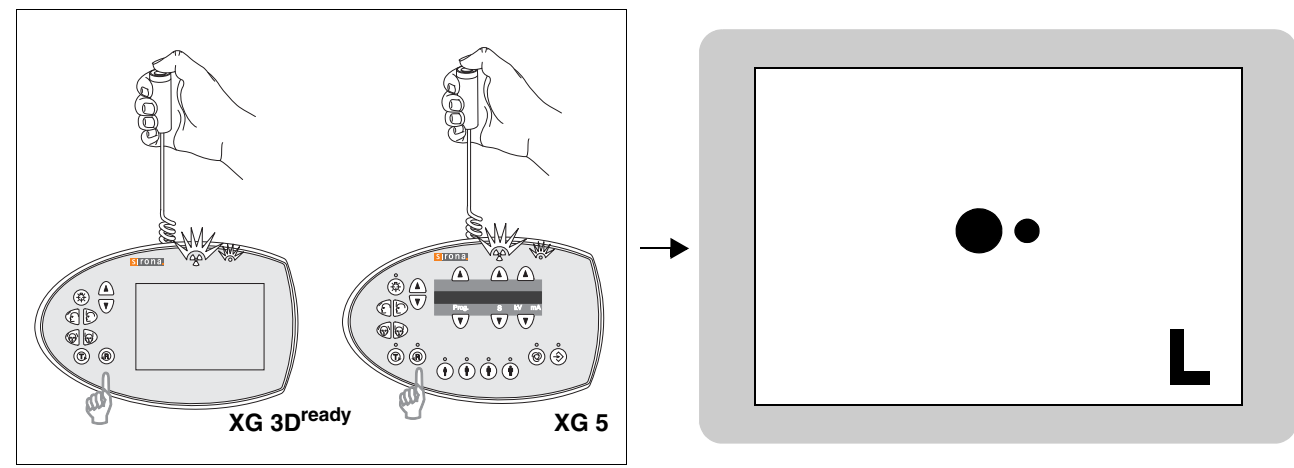

- 6. Take an exposure (80 kV/14 mA):
  - Press the **R key** to move the unit back to the starting position.
  - Press the release button. Hold down the release button until image acquisition is completed and the preview image appears in the exposure dialog box.
- The lead balls in the adjusting caps appear as dots on the image. The two dots must be coincident.

### 

If the criteria specified above is not fulfilled, the ear olives must be adjusted. The procedure for adjusting the ear olives is described in the service manual.

## 11 Checking the laser

### 1.

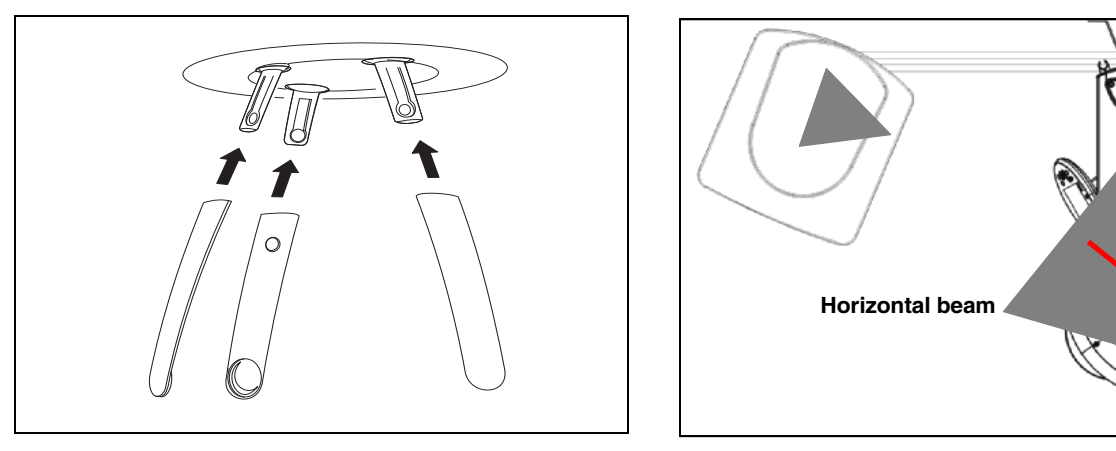

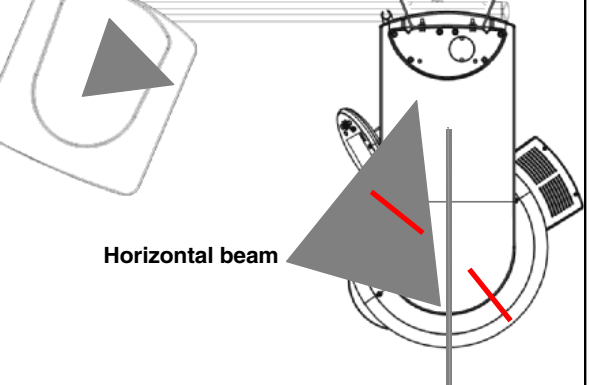

2.

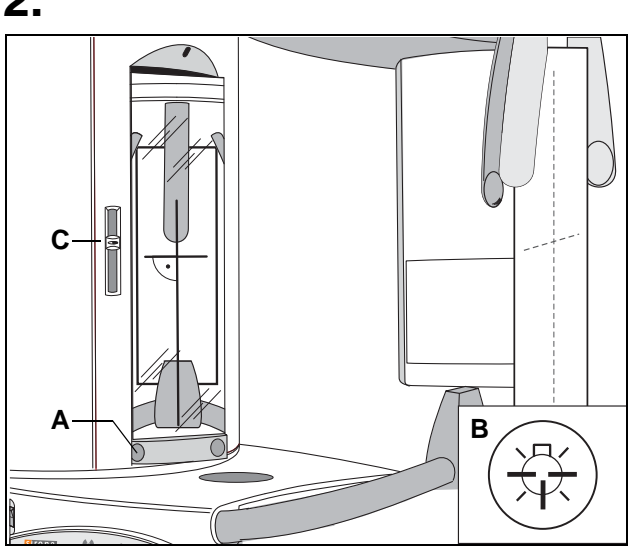

Vertical beam

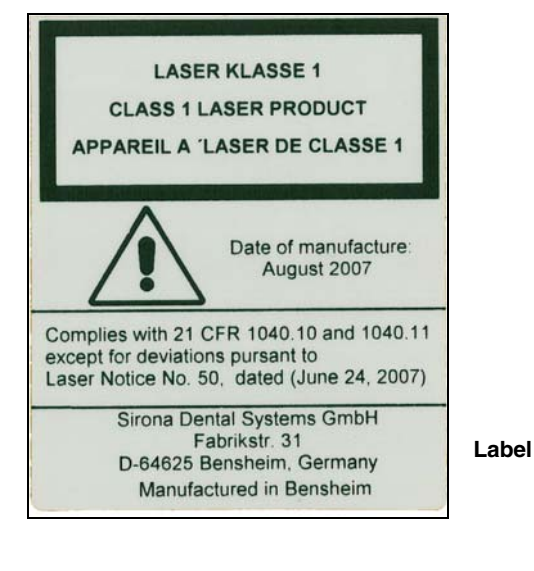

1. Insert the forehead and temple supports.

- 2. Check the laser:
- Fasten a piece of white cardboard between the temple supports.
- Swivel the mirror by pressing the left recess A on the touch bar.
- Switch on the light localizer with key B on the Easypad/Multipad. The Lasers generate a red line.

### WARNING

Class 1 radiation is emitted during installation. Always keep eyes a minimum distance of 100mm away from the laser. Do not stare into the beam.

### SAG laser (vertical line)

The light beam must strike the center of the head support in a vertical direction.

#### FH laser (horizontal line)

The light beam must strike the FH line of the sheet of cardboard attached to the head support. It must be possible to displace the light beam vertically using slide C. Unwanted movement of the FH light localizer is not permitted.

### 🚺 ΝΟΤΕ

To adjust the lasers, see Maintenance Instructions. No controls are available to adjust the laser power.

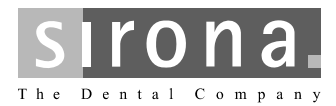

Yearly Maintenance Checklist

| Customer: Add                                                 |                          | Address: | ddress:    |                    |                       |
|---------------------------------------------------------------|--------------------------|----------|------------|--------------------|-----------------------|
| Dealer: Add                                                   |                          | Address: | ddress:    |                    |                       |
| Date of original insta                                        | llation:                 | [        | Date of in | spection:          |                       |
| Report of Assembly                                            | FD 2579 #                |          |            |                    |                       |
| SCHEDULE                                                      |                          |          | Yes        | No                 | Remarks               |
| All manuals are present                                       |                          |          |            |                    |                       |
| Test instruments as requir                                    | red                      |          |            |                    |                       |
| 1                                                             | Manufacturer             | Mode     | I          | Accuracy           | Last calibrated       |
| Voltmeter                                                     |                          |          |            |                    |                       |
| mAmeter                                                       |                          |          |            |                    |                       |
| Dosimeter                                                     |                          |          |            |                    |                       |
| Any mechanical damage                                         | noticed                  |          |            |                    |                       |
| All labels are present and                                    | legible                  |          |            |                    |                       |
| All indicator lights are OK                                   |                          |          |            |                    |                       |
| Radiation indicator X-ray                                     | lights up, audible buzze | r OK     |            |                    |                       |
| Deadman feature OK                                            |                          |          |            |                    |                       |
| Power supply adequate                                         |                          |          |            | Line vo<br>Voltage | Itage: V<br>e drop: V |
| kV – Verification is OK                                       |                          |          |            |                    |                       |
| Tube current is within specified limits                       |                          |          | Measur     | rement: mA         |                       |
| Specified exposure time OK                                    |                          |          | Measur     | rement:            |                       |
| X-ray beam position, panoramic OK                             |                          |          |            |                    |                       |
| X-ray beam position, ceph                                     | ı OK                     |          |            |                    |                       |
| The unit is in compliance with MFG specified tests and safety |                          |          | afety      |                    |                       |

Technician:

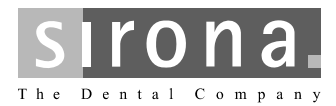

Yearly Maintenance Checklist

| Customer: Add                                                 |                          | Address: | ddress:    |                    |                       |
|---------------------------------------------------------------|--------------------------|----------|------------|--------------------|-----------------------|
| Dealer: Add                                                   |                          | Address: | ddress:    |                    |                       |
| Date of original insta                                        | llation:                 | [        | Date of in | spection:          |                       |
| Report of Assembly                                            | FD 2579 #                |          |            |                    |                       |
| SCHEDULE                                                      |                          |          | Yes        | No                 | Remarks               |
| All manuals are present                                       |                          |          |            |                    |                       |
| Test instruments as requir                                    | red                      |          |            |                    |                       |
| 1                                                             | Manufacturer             | Mode     | I          | Accuracy           | Last calibrated       |
| Voltmeter                                                     |                          |          |            |                    |                       |
| mAmeter                                                       |                          |          |            |                    |                       |
| Dosimeter                                                     |                          |          |            |                    |                       |
| Any mechanical damage                                         | noticed                  |          |            |                    |                       |
| All labels are present and                                    | legible                  |          |            |                    |                       |
| All indicator lights are OK                                   |                          |          |            |                    |                       |
| Radiation indicator X-ray                                     | lights up, audible buzze | r OK     |            |                    |                       |
| Deadman feature OK                                            |                          |          |            |                    |                       |
| Power supply adequate                                         |                          |          |            | Line vo<br>Voltage | Itage: V<br>e drop: V |
| kV – Verification is OK                                       |                          |          |            |                    |                       |
| Tube current is within specified limits                       |                          |          | Measur     | rement: mA         |                       |
| Specified exposure time OK                                    |                          |          | Measur     | rement:            |                       |
| X-ray beam position, panoramic OK                             |                          |          |            |                    |                       |
| X-ray beam position, ceph                                     | ı OK                     |          |            |                    |                       |
| The unit is in compliance with MFG specified tests and safety |                          |          | afety      |                    |                       |

Technician:

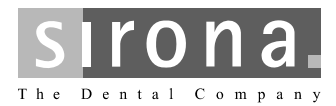

Yearly Maintenance Checklist

| Customer: Add                                                 |                          | Address: | ddress:    |                    |                       |
|---------------------------------------------------------------|--------------------------|----------|------------|--------------------|-----------------------|
| Dealer: Add                                                   |                          | Address: | ddress:    |                    |                       |
| Date of original insta                                        | llation:                 | [        | Date of in | spection:          |                       |
| Report of Assembly                                            | FD 2579 #                |          |            |                    |                       |
| SCHEDULE                                                      |                          |          | Yes        | No                 | Remarks               |
| All manuals are present                                       |                          |          |            |                    |                       |
| Test instruments as requir                                    | red                      |          |            |                    |                       |
| 1                                                             | Manufacturer             | Mode     | I          | Accuracy           | Last calibrated       |
| Voltmeter                                                     |                          |          |            |                    |                       |
| mAmeter                                                       |                          |          |            |                    |                       |
| Dosimeter                                                     |                          |          |            |                    |                       |
| Any mechanical damage                                         | noticed                  |          |            |                    |                       |
| All labels are present and                                    | legible                  |          |            |                    |                       |
| All indicator lights are OK                                   |                          |          |            |                    |                       |
| Radiation indicator X-ray                                     | lights up, audible buzze | r OK     |            |                    |                       |
| Deadman feature OK                                            |                          |          |            |                    |                       |
| Power supply adequate                                         |                          |          |            | Line vo<br>Voltage | Itage: V<br>e drop: V |
| kV – Verification is OK                                       |                          |          |            |                    |                       |
| Tube current is within specified limits                       |                          |          | Measur     | rement: mA         |                       |
| Specified exposure time OK                                    |                          |          | Measur     | rement:            |                       |
| X-ray beam position, panoramic OK                             |                          |          |            |                    |                       |
| X-ray beam position, ceph                                     | ı OK                     |          |            |                    |                       |
| The unit is in compliance with MFG specified tests and safety |                          |          | afety      |                    |                       |

Technician:

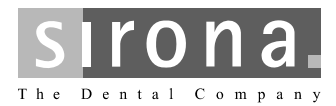

Yearly Maintenance Checklist

| Customer: Add                                                 |                          | Address: | ddress:    |                    |                       |
|---------------------------------------------------------------|--------------------------|----------|------------|--------------------|-----------------------|
| Dealer: Add                                                   |                          | Address: | ddress:    |                    |                       |
| Date of original insta                                        | llation:                 | [        | Date of in | spection:          |                       |
| Report of Assembly                                            | FD 2579 #                |          |            |                    |                       |
| SCHEDULE                                                      |                          |          | Yes        | No                 | Remarks               |
| All manuals are present                                       |                          |          |            |                    |                       |
| Test instruments as requir                                    | red                      |          |            |                    |                       |
| 1                                                             | Manufacturer             | Mode     | I          | Accuracy           | Last calibrated       |
| Voltmeter                                                     |                          |          |            |                    |                       |
| mAmeter                                                       |                          |          |            |                    |                       |
| Dosimeter                                                     |                          |          |            |                    |                       |
| Any mechanical damage                                         | noticed                  |          |            |                    |                       |
| All labels are present and                                    | legible                  |          |            |                    |                       |
| All indicator lights are OK                                   |                          |          |            |                    |                       |
| Radiation indicator X-ray                                     | lights up, audible buzze | r OK     |            |                    |                       |
| Deadman feature OK                                            |                          |          |            |                    |                       |
| Power supply adequate                                         |                          |          |            | Line vo<br>Voltage | Itage: V<br>e drop: V |
| kV – Verification is OK                                       |                          |          |            |                    |                       |
| Tube current is within specified limits                       |                          |          | Measur     | rement: mA         |                       |
| Specified exposure time OK                                    |                          |          | Measur     | rement:            |                       |
| X-ray beam position, panoramic OK                             |                          |          |            |                    |                       |
| X-ray beam position, ceph                                     | ı OK                     |          |            |                    |                       |
| The unit is in compliance with MFG specified tests and safety |                          |          | afety      |                    |                       |

Technician:

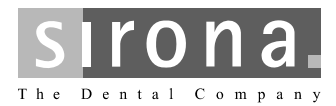

Yearly Maintenance Checklist

| Customer: Add                                                 |                          | Address: | ddress:    |                    |                       |
|---------------------------------------------------------------|--------------------------|----------|------------|--------------------|-----------------------|
| Dealer: Add                                                   |                          | Address: | ddress:    |                    |                       |
| Date of original insta                                        | llation:                 | [        | Date of in | spection:          |                       |
| Report of Assembly                                            | FD 2579 #                |          |            |                    |                       |
| SCHEDULE                                                      |                          |          | Yes        | No                 | Remarks               |
| All manuals are present                                       |                          |          |            |                    |                       |
| Test instruments as requir                                    | red                      |          |            |                    |                       |
| 1                                                             | Manufacturer             | Mode     | I          | Accuracy           | Last calibrated       |
| Voltmeter                                                     |                          |          |            |                    |                       |
| mAmeter                                                       |                          |          |            |                    |                       |
| Dosimeter                                                     |                          |          |            |                    |                       |
| Any mechanical damage                                         | noticed                  |          |            |                    |                       |
| All labels are present and                                    | legible                  |          |            |                    |                       |
| All indicator lights are OK                                   |                          |          |            |                    |                       |
| Radiation indicator X-ray                                     | lights up, audible buzze | r OK     |            |                    |                       |
| Deadman feature OK                                            |                          |          |            |                    |                       |
| Power supply adequate                                         |                          |          |            | Line vo<br>Voltage | Itage: V<br>e drop: V |
| kV – Verification is OK                                       |                          |          |            |                    |                       |
| Tube current is within specified limits                       |                          |          | Measur     | rement: mA         |                       |
| Specified exposure time OK                                    |                          |          | Measur     | rement:            |                       |
| X-ray beam position, panoramic OK                             |                          |          |            |                    |                       |
| X-ray beam position, ceph                                     | ı OK                     |          |            |                    |                       |
| The unit is in compliance with MFG specified tests and safety |                          |          | afety      |                    |                       |

Technician:

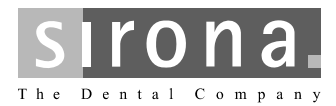

Yearly Maintenance Checklist

| Customer: Add                                                 |                          | Address: | ddress:    |                    |                       |
|---------------------------------------------------------------|--------------------------|----------|------------|--------------------|-----------------------|
| Dealer: Add                                                   |                          | Address: | ddress:    |                    |                       |
| Date of original insta                                        | llation:                 | [        | Date of in | spection:          |                       |
| Report of Assembly                                            | FD 2579 #                |          |            |                    |                       |
| SCHEDULE                                                      |                          |          | Yes        | No                 | Remarks               |
| All manuals are present                                       |                          |          |            |                    |                       |
| Test instruments as requir                                    | red                      |          |            |                    |                       |
| 1                                                             | Manufacturer             | Mode     | I          | Accuracy           | Last calibrated       |
| Voltmeter                                                     |                          |          |            |                    |                       |
| mAmeter                                                       |                          |          |            |                    |                       |
| Dosimeter                                                     |                          |          |            |                    |                       |
| Any mechanical damage                                         | noticed                  |          |            |                    |                       |
| All labels are present and                                    | legible                  |          |            |                    |                       |
| All indicator lights are OK                                   |                          |          |            |                    |                       |
| Radiation indicator X-ray                                     | lights up, audible buzze | r OK     |            |                    |                       |
| Deadman feature OK                                            |                          |          |            |                    |                       |
| Power supply adequate                                         |                          |          |            | Line vo<br>Voltage | Itage: V<br>e drop: V |
| kV – Verification is OK                                       |                          |          |            |                    |                       |
| Tube current is within specified limits                       |                          |          | Measur     | rement: mA         |                       |
| Specified exposure time OK                                    |                          |          | Measur     | rement:            |                       |
| X-ray beam position, panoramic OK                             |                          |          |            |                    |                       |
| X-ray beam position, ceph                                     | ı OK                     |          |            |                    |                       |
| The unit is in compliance with MFG specified tests and safety |                          |          | afety      |                    |                       |

Technician:

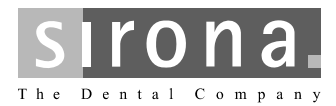

Yearly Maintenance Checklist

| Customer: A                                                   |              | Address:            |                                    |            |                 |  |
|---------------------------------------------------------------|--------------|---------------------|------------------------------------|------------|-----------------|--|
| Dealer:                                                       |              | /                   | Address:                           |            |                 |  |
| Date of original installation: [                              |              | Date of inspection: |                                    |            |                 |  |
| Report of Assembly FD 2579 #                                  |              |                     |                                    |            |                 |  |
| SCHEDULE                                                      |              |                     | Yes                                | No         | Remarks         |  |
| All manuals are present                                       |              |                     |                                    |            |                 |  |
| Test instruments as requir                                    | red          |                     |                                    |            |                 |  |
| 1                                                             | Manufacturer | Mode                | 1                                  | Accuracy   | Last calibrated |  |
| Voltmeter                                                     |              |                     |                                    |            |                 |  |
| mAmeter                                                       |              |                     |                                    |            |                 |  |
| Dosimeter                                                     |              |                     |                                    |            | <u> </u>        |  |
| Any mechanical damage                                         | noticed      |                     |                                    |            |                 |  |
| All labels are present and legible                            |              |                     |                                    |            |                 |  |
| All indicator lights are OK                                   |              |                     |                                    |            |                 |  |
| Radiation indicator X-ray lights up, audible buzzer OK        |              |                     |                                    |            |                 |  |
| Deadman feature OK                                            |              |                     |                                    |            |                 |  |
| Power supply adequate                                         |              |                     | Line voltage: V<br>Voltage drop: V |            |                 |  |
| kV – Verification is OK                                       |              |                     |                                    |            |                 |  |
| Tube current is within specified limits                       |              |                     | Measur                             | rement: mA |                 |  |
| Specified exposure time OK                                    |              |                     | Measur                             | ement:     |                 |  |
| X-ray beam position, panoramic OK                             |              |                     |                                    |            |                 |  |
| X-ray beam position, ceph OK                                  |              |                     |                                    |            |                 |  |
| The unit is in compliance with MFG specified tests and safety |              |                     | afety                              |            |                 |  |

Technician:

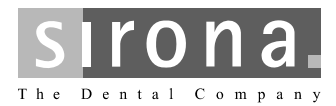

Yearly Maintenance Checklist

| Customer: A                                                   |              | Address:            |                                    |            |                 |  |
|---------------------------------------------------------------|--------------|---------------------|------------------------------------|------------|-----------------|--|
| Dealer:                                                       |              | /                   | Address:                           |            |                 |  |
| Date of original installation: [                              |              | Date of inspection: |                                    |            |                 |  |
| Report of Assembly FD 2579 #                                  |              |                     |                                    |            |                 |  |
| SCHEDULE                                                      |              |                     | Yes                                | No         | Remarks         |  |
| All manuals are present                                       |              |                     |                                    |            |                 |  |
| Test instruments as requir                                    | red          |                     |                                    |            |                 |  |
| 1                                                             | Manufacturer | Mode                | 1                                  | Accuracy   | Last calibrated |  |
| Voltmeter                                                     |              |                     |                                    |            |                 |  |
| mAmeter                                                       |              |                     |                                    |            |                 |  |
| Dosimeter                                                     |              |                     |                                    |            | <u> </u>        |  |
| Any mechanical damage                                         | noticed      |                     |                                    |            |                 |  |
| All labels are present and legible                            |              |                     |                                    |            |                 |  |
| All indicator lights are OK                                   |              |                     |                                    |            |                 |  |
| Radiation indicator X-ray lights up, audible buzzer OK        |              |                     |                                    |            |                 |  |
| Deadman feature OK                                            |              |                     |                                    |            |                 |  |
| Power supply adequate                                         |              |                     | Line voltage: V<br>Voltage drop: V |            |                 |  |
| kV – Verification is OK                                       |              |                     |                                    |            |                 |  |
| Tube current is within specified limits                       |              |                     | Measur                             | rement: mA |                 |  |
| Specified exposure time OK                                    |              |                     | Measur                             | ement:     |                 |  |
| X-ray beam position, panoramic OK                             |              |                     |                                    |            |                 |  |
| X-ray beam position, ceph OK                                  |              |                     |                                    |            |                 |  |
| The unit is in compliance with MFG specified tests and safety |              |                     | afety                              |            |                 |  |

Technician:

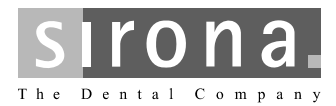

Yearly Maintenance Checklist

| Customer: A                                                   |              | Address:            |                                    |            |                 |  |
|---------------------------------------------------------------|--------------|---------------------|------------------------------------|------------|-----------------|--|
| Dealer:                                                       |              | /                   | Address:                           |            |                 |  |
| Date of original installation: [                              |              | Date of inspection: |                                    |            |                 |  |
| Report of Assembly FD 2579 #                                  |              |                     |                                    |            |                 |  |
| SCHEDULE                                                      |              |                     | Yes                                | No         | Remarks         |  |
| All manuals are present                                       |              |                     |                                    |            |                 |  |
| Test instruments as requir                                    | red          |                     |                                    |            |                 |  |
| 1                                                             | Manufacturer | Mode                | 1                                  | Accuracy   | Last calibrated |  |
| Voltmeter                                                     |              |                     |                                    |            |                 |  |
| mAmeter                                                       |              |                     |                                    |            |                 |  |
| Dosimeter                                                     |              |                     |                                    |            | <u> </u>        |  |
| Any mechanical damage                                         | noticed      |                     |                                    |            |                 |  |
| All labels are present and legible                            |              |                     |                                    |            |                 |  |
| All indicator lights are OK                                   |              |                     |                                    |            |                 |  |
| Radiation indicator X-ray lights up, audible buzzer OK        |              |                     |                                    |            |                 |  |
| Deadman feature OK                                            |              |                     |                                    |            |                 |  |
| Power supply adequate                                         |              |                     | Line voltage: V<br>Voltage drop: V |            |                 |  |
| kV – Verification is OK                                       |              |                     |                                    |            |                 |  |
| Tube current is within specified limits                       |              |                     | Measur                             | rement: mA |                 |  |
| Specified exposure time OK                                    |              |                     | Measur                             | ement:     |                 |  |
| X-ray beam position, panoramic OK                             |              |                     |                                    |            |                 |  |
| X-ray beam position, ceph OK                                  |              |                     |                                    |            |                 |  |
| The unit is in compliance with MFG specified tests and safety |              |                     | afety                              |            |                 |  |

Technician:

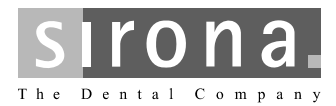

Yearly Maintenance Checklist

| Customer: A                                                   |              | Address:            |                                    |            |                 |  |
|---------------------------------------------------------------|--------------|---------------------|------------------------------------|------------|-----------------|--|
| Dealer:                                                       |              | /                   | Address:                           |            |                 |  |
| Date of original installation: [                              |              | Date of inspection: |                                    |            |                 |  |
| Report of Assembly FD 2579 #                                  |              |                     |                                    |            |                 |  |
| SCHEDULE                                                      |              |                     | Yes                                | No         | Remarks         |  |
| All manuals are present                                       |              |                     |                                    |            |                 |  |
| Test instruments as requir                                    | red          |                     |                                    |            |                 |  |
| 1                                                             | Manufacturer | Mode                | 1                                  | Accuracy   | Last calibrated |  |
| Voltmeter                                                     |              |                     |                                    |            |                 |  |
| mAmeter                                                       |              |                     |                                    |            |                 |  |
| Dosimeter                                                     |              |                     |                                    |            | <u> </u>        |  |
| Any mechanical damage                                         | noticed      |                     |                                    |            |                 |  |
| All labels are present and legible                            |              |                     |                                    |            |                 |  |
| All indicator lights are OK                                   |              |                     |                                    |            |                 |  |
| Radiation indicator X-ray lights up, audible buzzer OK        |              |                     |                                    |            |                 |  |
| Deadman feature OK                                            |              |                     |                                    |            |                 |  |
| Power supply adequate                                         |              |                     | Line voltage: V<br>Voltage drop: V |            |                 |  |
| kV – Verification is OK                                       |              |                     |                                    |            |                 |  |
| Tube current is within specified limits                       |              |                     | Measur                             | rement: mA |                 |  |
| Specified exposure time OK                                    |              |                     | Measur                             | ement:     |                 |  |
| X-ray beam position, panoramic OK                             |              |                     |                                    |            |                 |  |
| X-ray beam position, ceph OK                                  |              |                     |                                    |            |                 |  |
| The unit is in compliance with MFG specified tests and safety |              |                     | afety                              |            |                 |  |

Technician:

We reserve the right to make any alterations which may be required due to technical improvements.

D3352.103.01.06.02 09.2012

### Sirona Dental Systems GmbH

#### in the USA:

Fabrikstraße 31 64625 Bensheim Germany www.sirona.com Sirona Dental Systems LLC 4835 Sirona Drive, Suite 100 Charlotte, NC 28273 USA Sprache: englisch Ä.-Nr.: 116 382 Printed in Germany Imprimé en Allemagne